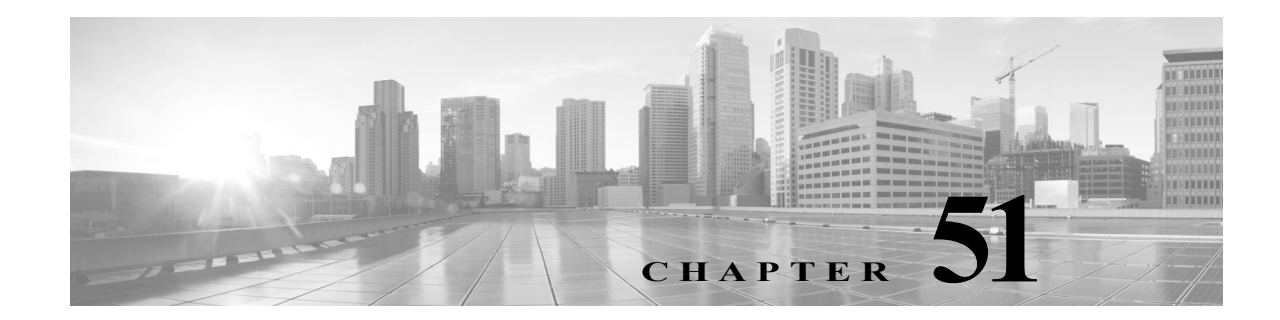

# 相関ポリシーおよび相関ルールの設定

FireSIGHT システムの相関機能を使用すると、相関ポリシーを作成し、そこに相関ルールとコン プライアンスホワイトリストを含めることで、ネットワークに対する脅威にリアルタイムで対 処できます。ネットワーク上のアクティビティによって相関ルールまたはホワイトリストのい ずれかがトリガーとして使用されると、相関ポリシー違反が発生します。

相関ルールがトリガーとして使用されるのは、FireSIGHT システムによって生成された特定のイベントがユーザ指定の基準に一致した場合、あるいは既存のトラフィック プロファイルで特徴付けられる通常のネットワーク トラフィック パターンからネットワーク トラフィックが逸脱した場合です。

一方、コンプライアンス ホワイト リストがトリガーとして使用されるのは、ネットワーク上の ホストが、禁止されているオペレーティング システム、クライアント アプリケーション(または クライアント)、アプリケーション プロトコル、またはプロトコルを実行しているとシステムが 判断した場合です。

ポリシー違反への応答を開始するよう、FireSIGHTシステムを設定できます。応答には、単純なア ラートやさまざまな修正(ホストのスキャンなど)が含まれます。応答をグループ化すると、1つ のポリシー違反に対してシステムに複数の応答を開始させることができます。

以下の図に、イベント通知と相関のプロセスを示します。

Γ

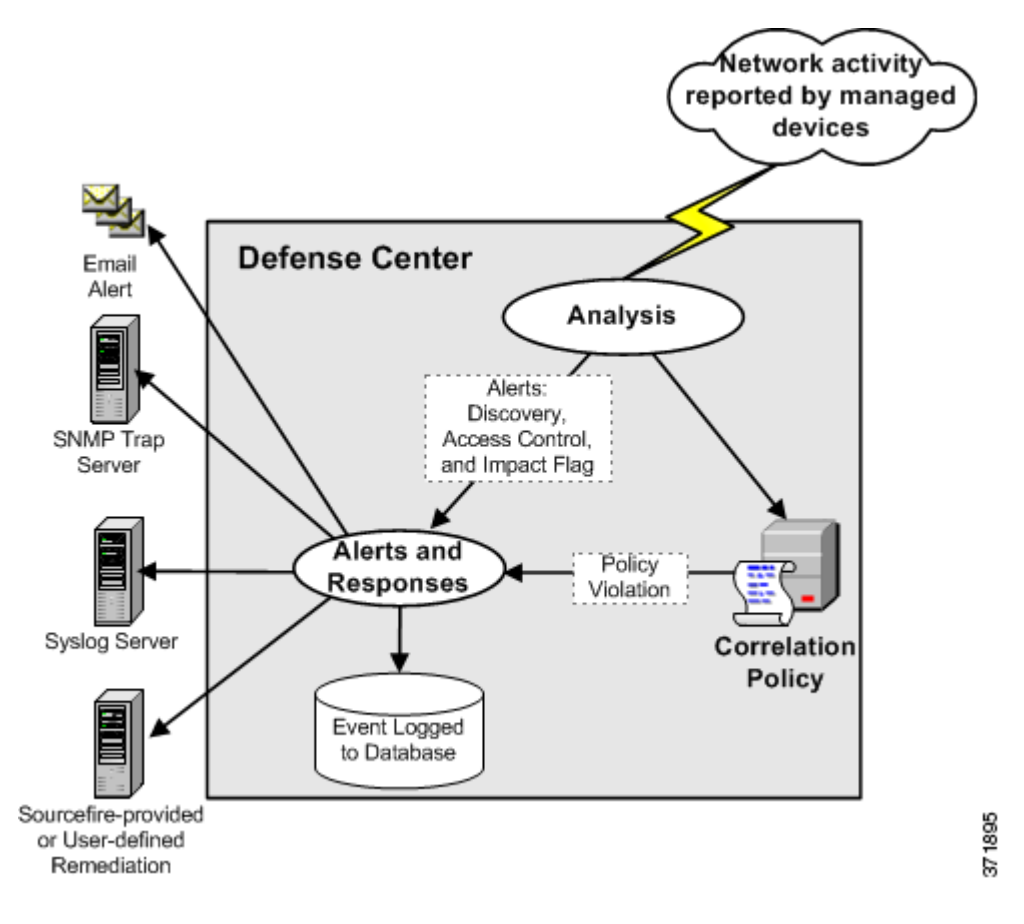

この章では、相関ルールの作成方法、相関ルールをポリシーで使用する方法、応答や応答グルー プを相関ルールに関連付ける方法、および相関イベントを分析する方法について主に説明しま す。詳細については、以下を参照してください。

- 相関ポリシーのルールの作成(51-3ページ)
- 相関ポリシーのルールの管理(51-49ページ)
- 相関応答のグループ化(51-51ページ)
- 相関ポリシーの作成(51-53ページ)
- 相関ポリシーの管理(51-58ページ)
- 相関イベントの操作(51-60ページ)

コンプライアンスホワイトリストおよび相関応答(アラートと修正)を作成する方法の詳細については、以下の項を参照してください。

- FireSIGHT システムのコンプライアンス ツールとしての使用(52-1ページ)
- アラート応答の使用(43-2ページ)
- 相関ポリシーおよび相関ルールの設定(51-1ページ)。

# 相関ポリシーのルールの作成

**ライセンス:**FireSIGHT、Protection、URL フィルタリング(URL Filtering) または Malware

サポートされるデバイス:機能に応じて異なる

サポートされる防御センター:機能に応じて異なる

相関ポリシーを作成する前に、それに含める相関ルールまたはコンプライアンスホワイトリスト(あるいはその両方)を作成する必要があります。

٩, (注)

この項では、相関ルールの作成方法を説明します。コンプライアンスホワイトリストを作成する 方法については、コンプライアンスホワイトリストの作成(52-8ページ)を参照してください。

ユーザ指定の基準にネットワーク トラフィックが一致すると相関ルールがトリガーとして使用 され、相関イベントが生成されます。相関ルールを作成するときには、単純な条件を使用するこ とも、条件と制約の組み合わせやネストによって複雑な構造を作成することもできます。

さらに、以下の要素を相関ルールに追加することができます。

- ホストプロファイル限定を追加すると、トリガーイベントに関連するホストのプロファイルからの情報に基づいてルールを制約できます。
- 接続トラッカーを相関ルールに追加すると、ルールの初期基準に一致した場合、システムは 特定の接続を追跡し始めます。その後、追跡対象の接続がさらに追加の基準を満たす場合に のみ、相関イベントが生成されます。
- ユーザ限定を相関ルールに追加すると、特定のユーザまたはユーザグループを追跡します。
   たとえば、送信元または宛先ユーザのアイデンティティが特定のユーザである場合、または
   特定の部門(マーケティング部門など)のユーザである場合にのみトリガーとして使用するよう、相関ルールを制約できます。
- スヌーズ期間および非アクティブ期間を追加できます。スヌーズ期間で時間間隔を指定すると、相関ルールが一度トリガーとして使用された後、その時間間隔内にルール違反が再び発生しても、ルールが再びトリガーとして使用されることはありません。スヌーズ期間が経過すると、ルールは再びトリガー可能になります(そして新しいスヌーズ期間が始まります)。 非アクティブ期間中は、相関ルールはトリガーとして使用されません。

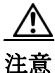

ſ

頻繁に発生するイベントによってトリガーとして使用される複雑な相関ルールを評価すること により、防御センターのパフォーマンスが低下する可能性があります。たとえば、システムで記 録されるすべての接続に対して、複数の条件からなるルールを防御センターが評価しなければ ならない場合、リソースが過負荷になる可能性があります。

次の表は、効果的な相関ルールを作成するために必要となるライセンスを示しています。該当するライセンスがない場合、ライセンス供与されていない FireSIGHT システム機能を使用する相関ルールはトリガーとして使用されません。特定のライセンスの詳細については、サービスサブスクリプション(65-8 ページ)を参照してください。

| 目的                                                                                                    | 必要なライセンス                       |
|----------------------------------------------------------------------------------------------------|--------------------------------|
| 侵入イベントまたはセキュリティインテリジェンスイベントによって<br>相関ルールをトリガーとして使用する                                                                                                  | Protection                     |
| ディスカバリイベント、ホスト入力イベント、位置情報データ、または<br>ユーザアクティビティによって相関イベントをトリガーとして使用す<br>る、またはホストプロファイルやユーザ限定を相関ルールに追加する                                                | FireSIGHT                      |
| 接続イベントまたはエンドポイントベースのマルウェアイベントに<br>よって相関イベントをトリガーとして使用する、または接続トラッ<br>カーをルールに追加する                                                                       | Any                            |
| URL データを使用して接続イベントによって相関ルールをトリガー<br>として使用する、または URL データを使用して接続トラッカーを作成<br>する                                                                          | URL フィルタリング<br>(URL Filtering) |
| シリーズ 2 デバイスと DC500 防御センター はどちらも、カテゴリまた<br>はレピュテーションによる URL フィルタリングをサポートしていませ<br>ん。また、シリーズ 2 デバイスはリテラル URL または URL グループに<br>よる URL フィルタリングをサポートしていません。 |                                |
| ネットワークベースのマルウェア データまたはレトロスペクティブな<br>ネットワークベースのマルウェア データに基づいて相関ルールをトリ<br>ガーとして使用する                                                                     | Malware                        |
| シリーズ 2 および Blue Coat X-Series 向け Cisco NGIPS デバイスと<br>DC500 防御センター は、ネットワークベースのマルウェア防御をサ<br>ポートしていないことに注意してください。                                      |                                |

表 51-1 相関ルールを作成するためのライセンス要件

メモリの制約上、一部のモデルでは、小規模でそれほど細分化されていないカテゴリとレピュ テーションによって URL フィルタリングが実行されます。たとえば、親ドメインのサブサイト がそれぞれ異なる URL カテゴリとレピュテーションを持っている場合、デバイスによっては、 すべてのサブサイトで親サイトのデータを使用することがあります。これらのデバイスには、 7100 ファミリと、次の ASA FirePOWER モデルが含まれます。ASA 5506-5506H-X、ASA 5506W-X、ASA 5508-X、ASA -X、ASA 5516-X、ASA 5525-X。

仮想デバイスの場合は、インストールガイドを参照して、レピュテーションベースのURLフィルタリングを実行するための適切なメモリ量の割り当てを確認してください。

相関ルール トリガー基準、ホスト プロファイル限定、ユーザ限定、または接続トラッカーを作成 するときの構文はそれぞれに異なりますが、メカニズムはすべて同じです。詳細については、 ルールの作成メカニズムについて(51-41ページ)を参照してください。

#### 相関ルールを作成する方法:

アクセス:Admin/Discovery Admin

**手順1** [ポリシー(Policies)]>[相関(Correlation)]を選択し、[ルール管理(Rule Management)]タブを選択 します。

[ルール管理(Rule Management)] ページが表示されます。

**手順 2** [ルールの作成(Create Rule)]をクリックします。 [ルールの作成(Create Rule)]ページが表示されます。

- **手順 3** ルールの基本情報(ルールの名前、説明、グループなど)を指定します。 ルールの基本情報の指定(51-5ページ)を参照してください。
- **手順 4** ルールをトリガーとして使用させる基本的な基準を指定します。 相関ルール トリガー条件の指定(51-6ページ)を参照してください。
- **手順 5** オプションで、ホストプロファイル限定をルールに追加します。 ホストプロファイル限定の追加(51-24 ページ)を参照してください。
- **手順 6** オプションで、接続トラッカーをルールに追加します。 経時的な接続データを使用した相関ルールの制約(51-28 ページ)を参照してください。
- **手順 7** オプションで、ユーザ限定をルールに追加します。 ユーザ限定の追加(51-38ページ)を参照してください。
- **手順 8** オプションで、非アクティブ期間またはスヌーズ期間(あるいはその両方)をルールに追加します。 スヌーズ期間および非アクティブ期間の追加(51-40ページ)を参照してください。
- 手順9 [ルールの保存(Save Rule)] をクリックします。

ルールが保存されます。こうして作成したルールを相関ポリシーの中で使用することも、同じ イベントタイプによってトリガーとして使用される他の相関ルールの中で使用することもで きます。

## ルールの基本情報の指定

ライセンス:任意(Any)

それぞれの相関ルールの名前を入力する必要があり、オプションで簡単な説明を入力できます。 また、ルールをルール グループに含めることもできます。

ルールの基本情報を指定する方法:

アクセス:Admin/Discovery Admin

**手順1** [ポリシー(Policies)]>[相関(Correlation)]を選択し、[ルール管理(Rule Management)]タブを選択 します。

[ルール管理(Rule Management)] ページが表示されます。

手順 2 [ルールの作成(Create Rule)]をクリックします。

[ルールの作成(Create Rule)] ページが表示されます。

- **手順 3** [ルールの作成(Create Rule)] ページの [ルール名(Rule Name)] フィールドに、ルールの名前を入力します。
- 手順4 [ルールの説明(Rule Description)] フィールドに、ルールの説明を入力します。
- 手順 5 オプションで、[ルール グループ(Rule Group)]ドロップダウンリストからルールのグループを選択します。 ルール グループの詳細については、相関ポリシーのルールの管理(51-49 ページ)を参照してくだ

さい。

ſ

**手順 6** 次の項(相関ルール トリガー条件の指定)の手順に進みます。

# 相関ルールトリガー条件の指定

ライセンス:機能に応じて異なる

- サポートされるデバイス:機能に応じて異なる
- サポートされる防御センター:機能に応じて異なる

単純な相関ルールでは、特定のタイプのイベントが発生することだけを指定します。より具体的 な条件を指定する必要はありません。たとえば、トラフィックプロファイル変化に基づく相関 ルールでは、条件を指定する必要はまったくありません。一方、複数の条件がネストされた複雑 な相関ルールにすることもできます。たとえば、以下の図に示すルールは、10.x.x.x サブネットに 含まれない IP アドレスから IGMP メッセージが送信された場合にルールをトリガーとして使用 するという基準で構成されています。

メモリの制約上、一部のモデルでは、小規模でそれほど細分化されていないカテゴリとレピュ テーションによって URL フィルタリングが実行されます。たとえば、親 URL のサブサイトがそ れぞれ異なる URL カテゴリとレピュテーションを持っている場合、一部のデバイスでは、すべ てのサブサイトに対して親 URL のデータが使用されます。具体的な例として、システムは google.com カテゴリとレピュテーションを使用して mail.google.com を評価します。これに該当 するデバイスは、71xx ファミリ と次の ASA モデルです。ASA5506-X、ASA5506H-X、 ASA5506W-X、ASA5508-X、ASA5512-X、ASA5515-X、ASA5516-X、ASA5525-X。

# Select the type of event for this rule

| If a disc | overy event occurs 🔄 🛛 a new transport protocol is detected | <ul> <li>and it meets the foll</li> </ul> |
|-----------|-------------------------------------------------------------|-------------------------------------------|
|           | O Add complex condition                                     |                                           |
|           | X Transport Protocol V is V IGMP                            | ]                                         |
| OR 💌      | X IP Address vis not in v 10.0.0/8                          |                                           |

<u>\_\_\_\_</u> (注)

イベントに基づく条件を作成するときに、相関ルールトリガー基準を追加できるのは、デバイス がその条件に必要な情報を収集でき、しかも防御センターでその情報を管理できる場合に限ら れます。たとえば、シリーズ2デバイスとDC500防御センターはいずれもSSLインスペクショ ン、カテゴリまたはレピュテーション別のURLフィルタリング、またはセキュリティインテリ ジェンスをサポートしないので、それらの機能に基づいてそれらのアプライアンスでイベント 条件を設定することはできません。詳細については、相関ポリシーのルールの作成(51-3ページ) を参照してください。

#### 相関ルールトリガー基準を指定する方法:

アクセス:Admin/Discovery Admin

手順1 ルールの基礎となるイベントのタイプを選択します。

相関ルールを作成するときは、まず始めに、ルールの基礎となるイベントのタイプを選択する必要があります。[このルールのイベントのタイプを選択する(Select the type of event for this rule)]の下には、次のオプションがあります。

- 特定の侵入イベントが発生したときにルールをトリガーとして使用する場合は、[侵入イベントの発生(an intrusion event occurs)]を選択します。
- 特定のマルウェアイベントが発生したときにルールをトリガーとして使用する場合は、[マ ルウェアイベントの発生(a Malware event occurs)]を選択します。
- 特定のディスカバリイベントが発生したときにルールをトリガーとして使用する場合は、 [ディスカバリイベントの発生(a discovery event occurs)]を選択します。また、ディスカバ リイベントによって相関ルールをトリガーとして使用する場合は、使用するイベントのタ イプを選択する必要もあります。ディスカバリイベントのタイプについて(50-10ページ) で説明されているディスカバリイベントのサブセットから選択可能です(たとえばホップ 変更によって相関ルールをトリガーとして使用することはできません)。ただし、[任意の タイプのイベント発生時(there is any type of event)]を選択すると、あらゆるタイプのディ スカバリイベントの発生時にルールをトリガーできます。
- 新しいユーザが検出されたとき、またはユーザがホストにログインしたときにルールをトリガーとして使用する場合は、[ユーザアクティビティの検出(user activity is detected)]を選択します。
- 特定のホスト入力イベントが発生したときにルールをトリガーとして使用する場合は、[ホ スト入力イベントの発生(a host input event occurs)]を選択します。また、ホスト入力イベント によって相関ルールをトリガーとして使用する場合は、使用するイベントのタイプを選択す る必要もあります。ホスト入力イベントのタイプについて(50-14 ページ)で説明されている イベントのサブセットから選択可能です。
- 接続データが特定の基準を満たすときにルールをトリガーとして使用する場合は、[接続イベントの発生(a connection event occurs)]を選択します。また、接続イベントで相関ルールをトリガーとして使用する場合には、接続の開始、終了のどちら(またはその両方)を表す接続イベントを使用するかを選択する必要もあります。
- 既存のトラフィックプロファイルで特徴付けられた通常のネットワークトラフィックパターンからネットワークトラフィックが逸脱したときに相関ルールをトリガーとして使用する場合は、「トラフィックプロファイルの変更(a traffic profile changes)]を選択します。
- 手順2 ルールの条件を指定します。

ſ

相関ルール トリガー基準の条件で使用できる構文は、ステップ1で選択した基本イベントによ り異なりますが、メカニズムは同じです。詳細については、ルールの作成メカニズムについて (51-41ページ)を参照してください。

条件を作成するために使用できる構文については、以下の項で説明します。

- 侵入イベントの構文(51-8ページ)
- マルウェアイベントの構文(51-11ページ)
- ディスカバリイベントの構文(51-13ページ)
- ユーザアクティビティイベントの構文(51-16ページ)
- ホスト入力イベントの構文(51-17ページ)
- 接続イベントの構文(51-18ページ)
- トラフィック プロファイル変化の構文(51-22 ページ)

```
<u>。</u>
ヒント
```

- ヒント ステップ1で指定した同じ基本イベントタイプを共有する複数のルールをネストさせることができます。たとえば、オープンTCPポートの検出に基づく新しいルールを作成する場合、その新規ルールのトリガー基準に[「MyDoom Worm」ルールが真である(rule "MyDoom Worm" is true)]および[「Kazaa (TCP) P2P」ルールが真である(rule "Kazaa (TCP) P2P" is true)]を含めることができます。
- 手順3 オプションで、以下の項の手順に進みます。
  - ホストプロファイル限定の追加(51-24ページ)
  - 経時的な接続データを使用した相関ルールの制約(51-28ページ)
  - ユーザ限定の追加(51-38 ページ)
  - スヌーズ期間および非アクティブ期間の追加(51-40ページ)

相関ルールの作成が終了した場合は、相関ポリシーのルールの作成(51-3ページ)で説明している手順のステップ9に進んでルールを保存します。

### 侵入イベントの構文

#### ライセンス:Protection

侵入イベントを基本イベントとして選択した場合、次の表で説明する方法に従って相関ルール の条件を作成します。

ルール条件を作成するときには、ネットワークトラフィックによってルールをトリガーできる ことを確認してください。個々の侵入イベントで使用可能な情報は、検出方法やロギング方法な ど、いくつかの要因によって異なります。詳細については、侵入イベントについて(41-12ページ) を参照してください。

表 51-2 侵入イベントの構文

| 指定する項目                                                    | 演算子を指定した後に行う操作                                               |
|-----------------------------------------------------------|--------------------------------------------------------------|
| アクセス コントロール ポリ<br>シー(Access Control Policy)               | 侵入イベントを生成した侵入ポリシーを使用するアクセス コントロール ポリシー<br>を1つ以上選択します。        |
| アクセス コントロール ルー<br>ル名 (Access Control Rule<br>Name)        | 侵入イベントを生成した侵入ポリシーを使用するアクセス コントロール ルールの<br>名前全体またはその一部を入力します。 |
| アプリケーションプロトコ<br>ル(Application Protocol)                   | 侵入イベントに関連付けられたアプリケーション プロトコルを1つ以上選択します。                      |
| アプリケーション プロトコ<br>ルカテゴリ (Application<br>Protocol Category) | アプリケーション プロトコルのカテゴリを 1 つ以上選択します。                             |
| 分類(Classification)                                        | 1つ以上の分類を選択します。                                               |
| クライアント(Client)                                            | 侵入イベントに関連付けられたクライアントを1つ以上選択します。                              |
| クライアント カテゴリ<br>(Client Category)                          | クライアントのカテゴリを1つ以上選択します。                                       |

### 表 51-2 侵入イベントの構文(続き)

Γ

| 指定する項目                                                                                            | 演算子を指定した後に行う操作                                                                                                    |
|---------------------------------------------------------------------------------------------------|----------------------------------------------------------------------------------------------------|
| 宛先国(Destination Country)<br>または送信元国(Source<br>Country)                                            | 侵入イベントの送信元または宛先 IP アドレスに関連付けられた国を1つ以上選択します。                                                                                                    |
| 宛先 IP (Destination Ip)、送信<br>元 IP (Source IP)、または<br>送信元/宛先 IP<br>(Source/Destination IP)         | 単一の IP アドレスまたはアドレス ブロックを指定します。FireSIGHT システムで使用する IP アドレス表記およびプレフィックス長については、IP アドレスの表記規則<br>(1-24 ページ)を参照してください。                                                                                                    |
| 宛先ポート/ICMP コード<br>(Destination Port/ICMP Code)<br>または送信元ポート/ICMP<br>タイプ(Source Port/ICMP<br>Type) | 送信元トラフィックのポート番号または ICMP タイプ、あるいは宛先トラフィック<br>のポート番号または ICMP タイプを入力します。                                                                                                    |
| Device                                                                                            | イベントを生成した可能性があるデバイスを1つ以上選択します。                                                                                                    |
| 出力インターフェイス<br>(Egress Interface)または<br>入力インターフェイス<br>(Ingress Interface)                          | 1つ以上のインターフェイスを選択します。                                                                                                    |
| 出力セキュリティ ゾーン<br>(Egress Security Zone)または<br>入力セキュリティゾーン<br>(Ingress Security Zone)               | セキュリティ ゾーンを 1 つ以上選択します。                                                                                                    |
| ジェネレータ ID(Generator<br>ID)                                                                        | プリプロセッサを1つ以上選択します。使用可能なプリプロセッサの詳細については、ネットワーク分析ポリシーでのプリプロセッサの設定(26-7 ページ)を参照して<br>ください。                                                                                                    |
| 影響フラグ(Impact Flag)                                                                                | <ul> <li>侵入イベントに割り当てられる影響レベルを選択します。is、is not、is greater<br/>than などを指定する演算子と一緒に、以下のいずれかを選択します。</li> <li>0:グレー(不明)</li> <li>1:レッド(脆弱)</li> <li>2:オレンジ(脆弱の可能性あり)</li> <li>3:イエロー(現在は脆弱でない)</li> <li>4:ブルー(不明なターゲット)</li> <li>(注) NetFlow データに基づいてネットワークマップに追加されたホストに関して<br/>使用可能なオペレーティングシステム情報はありません。そのため、ホスト入<br/>力機能を使って手動でホストオペレーティングシステムアイデンティティ<br/>を設定しない限り、防御センターは、これらのホストが関与する侵入イベント<br/>に「脆弱」(レベル1:レッド)影響レベルを割り当てることができません。</li> <li>詳細については、影響レベルを使用してイベントを評価する(41-41 ページ)を参照し<br/>てください。</li> </ul> |

1

### 表 51-2 侵入イベントの構文(続き)

| 指定する項目                                                                  | 演算子を指定した後に行う操作                                                                                                    |
|-------------------------------------------------------------------------|----------------------------------------------------------------------------------------------------|
| インライン結果(Inline                                                          | 次のいずれかを選択します。                                                                                                    |
| Result)                                                                 | <ul> <li>droppedは、インライン型、スイッチ型、またはルーティング型展開でパケットが<br/>ドロップされたかどうかを示します。</li> </ul>                                                                                                    |
|                                                                         | <ul> <li>would have dropped は仮定を表します。インライン型、スイッチ型、またはルー<br/>ティング型展開でパケットをドロップするよう侵入ポリシーが設定されている<br/>と仮定した場合、パケットがドロップされるかどうかを示します。</li> </ul>                                            |
|                                                                         | 侵入ポリシーのドロップ動作やルール状態とは無関係に、パッシブ展開(インライン<br>セットがタップモードである場合を含む)ではシステムがパケットをドロップしな<br>いことに注意してください。                                                                                         |
| 侵入ポリシー(Intrusion<br>Policy)                                             | 侵入イベントを生成した侵入ポリシーを1つ以上選択します。                                                                                                    |
| IOC タグ (IOC Tag)                                                        | 侵入イベントの結果として IOC タグが設定されているか(is)、または設定されていないか(is not)を選択します。                                                                                                    |
| [プライオリティ(Priority)]                                                     | ルールのプライオリティとして、low、medium または high のいずれかを選択します。                                                                                                    |
|                                                                         | ルールベースの侵入イベントの場合、プライオリティは priority キーワードまたは<br>classtype キーワードのいずれかの値に対応します。その他の侵入イベントの場合、<br>プライオリティはデコーダまたはプリプロセッサによって決定されます。                                                          |
| プロトコル                                                                   | トランスポート プロトコルの名前または番号を入力します。プロトコル番号は、<br>Http://www.iana.org/assignments/protocol-numbers にあります。                                                                                         |
| ルール メッセージ(Rule<br>Message)                                              | ルール メッセージ全体またはその一部を入力します。                                                                                                    |
| バーバレ SID(Rule SID)                                                      | 単一の Snort ID 番号(SID)またはカンマで区切った複数の SID を入力します。                                                                                                    |
|                                                                         | <ul> <li>(注) 演算子として [is in] または [is not in] を選択する場合、複数選択ポップアップ<br/>ウィンドウを使用することはできません。複数 SID のカンマ区切りリストを<br/>入力する必要があります。</li> </ul>                                                     |
| ルール タイプ (Rule Type)                                                     | ルールがローカルか、ローカルでないかを指定します。ローカル ルールには、カスタマ<br>イズされた標準テキスト侵入ルール、ユーザが変更した標準テキスト ルール、見出し<br>情報を変更してルールを保存したときに作成される共有オブジェクトのルールの新規<br>インスタンスが含まれます。詳細については、既存のルールの変更(36-114ページ)を<br>参照してください。 |
| 実際の SSL アクション(SSL<br>Actual Action)                                     | システムが暗号化された接続をどのように処理したかを示す SSL ルール アクションを選択します。                                                                                                    |
| SSL 証明書のフィンガープ<br>リント(SSL Certificate<br>Fingerprint)                   | トラフィックの暗号化に使用された証明書のフィンガープリントを入力するか、<br>フィンガープリントに関連付けられたサブジェクトの共通名を選択します。                                                                                                    |
| SSL 証明書サブジェクトの<br>共通名 (CN)(SSL Certificate<br>Subject Common Name (CN)) | セッションの暗号化に使用された証明書のサブジェクト共通名またはその一部を入<br>力します。                                                                                                    |
| SSL 証明書サブジェクトの<br>国 (C) (SSL Certificate Subject<br>Country (C))        | セッションの暗号化に使用された証明書のサブジェクト国別コードを1つ以上選択<br>します。                                                                                                    |

### 表 51-2 侵入イベントの構文(続き)

| 指定する項目                                                                               | 演算子を指定した後に行う操作                                         |
|--------------------------------------------------------------------------------------|--------------------------------------------------------|
| SSL 証明書サブジェクトの<br>組織 (O)(SSL Certificate<br>Subject Organization (O))                | セッションの暗号化に使用された証明書のサブジェクト組織名またはその一部を入<br>力します。         |
| SSL 証明書サブジェクトの<br>組織単位 (OU) (SSL<br>Certificate Subject<br>Organizational Unit (OU)) | セッションの暗号化に使用された証明書のサブジェクト組織単位名またはその一部<br>を入力します。       |
| SSL フロー ステータス(SSL<br>Flow Status)                                                    | システムによるトラフィック復号化試行の結果に基づく1つ以上のステータスを選択します。             |
| [ユーザ名(Username)]                                                                     | 侵入イベントで送信元ホストにログインしたユーザを示すユーザ名を入力します。                  |
| VLAN ID (Admin. VLAN ID)                                                             | 侵入イベントをトリガーとして使用したパケットに関連付けられた最も内側の<br>VLAN ID を入力します。 |
| Web アプリケーション(Web Application)                                                        | 侵入イベントに関連付けられた Web アプリケーションを 1 つ以上選択します。               |
| Web アプリケーション カテ<br>ゴリ (Web Application<br>Category)                                  | Web アプリケーションのカテゴリを1つ以上選択します。                           |

### マルウェア イベントの構文

Γ

ライセンス:Any、または Malware

サポートされるデバイス:機能に応じて異なる

サポートされる防御センター:機能に応じて異なる

マルウェアイベントに基づく相関ルール条件の構文は、イベントがエンドポイントベースのマ ルウェアエージェントによって報告されるのか、管理対象デバイスによって検出されるのか、ま たは管理対象デバイスによって検出されレトロスペクティブにマルウェアとして識別されるの かによって異なります。

シリーズ 2 および Blue Coat X-Series 向け Cisco NGIPS デバイスと DC500 防御センター はネッ トワークベースのマルウェア防御をサポートしていないので、これらのアプライアンスは、ネッ トワークベースのマルウェア データまたはレトロスペクティブなネットワークベースのマル ウェア データに基づくマルウェア イベントによる相関ルール トリガーをサポートしないこと に注意してください。

ルール条件を作成するときには、ネットワークトラフィックによってルールをトリガーできる ことを確認してください。個々の接続イベントまたは接続サマリイベントで使用可能な情報は、 検出方法、ロギング方法、イベントタイプなど、いくつかの要因により異なります。詳細について は、マルウェアイベントテーブルについて(40-22ページ)を参照してください。

1

マルウェアを基本イベントとして選択した場合、次の表で説明する方法に従って相関ルールの 条件を作成します。

### 表 51-3 マルウェアイベントの構文

| 指定する項目                                                                     | 演算子を指定した後に行う操作                                                                                       |
|----------------------------------------------------------------------------|----------------------------------------------------------------------------------------------------|
| アプリケーションプロト<br>コル(Application<br>Protocol)                                 | マルウェア イベントに関連付けられたアプリケーション プロトコルを 1 つ以上選択し<br>ます。                                                    |
| アプリケーションプロト<br>コルカテゴリ<br>(Application Protocol<br>Category)                | アプリケーション プロトコルのカテゴリを 1 つ以上選択します。                                                                     |
| クライアント(Client)                                                             | マルウェア イベントに関連付けられたクライアントを 1 つ以上選択します。                                                                |
| クライアント カテゴリ<br>(Client Category)                                           | クライアントのカテゴリを1つ以上選択します。                                                                               |
| 宛先国(Destination<br>Country)または送信元国<br>(Source Country)                     | マルウェア イベントの送信元または宛先 IP アドレスに関連付けられた国を 1 つ以上選択します。                                                    |
| 宛先 IP (Destination IP)、<br>ホスト IP (Host IP)、また<br>は送信元 IP (Source IP)      | 単一の IP アドレスまたはアドレスブロックを指定します。FireSIGHT システムで使用する<br>IP アドレス表記については、IP アドレスの表記規則(1-24 ページ)を参照してください。  |
| 宛先ポート/ICMP コード<br>(Destination Port/ICMP<br>Code)                          | 宛先トラフィックのポート番号または ICMP コードを入力します。                                                                    |
| 傾向(Disposition)                                                            | Malware または Custom Detection、あるいはその両方を選択します。                                                         |
| イベント タイプ (Event<br>Type)                                                   | マルウェア イベントに関連付けられたエンドポイント ベースのイベント タイプを1つ<br>以上選択します。詳細については、マルウェア イベントのタイプ(40-28 ページ)を参照し<br>てください。 |
| ファイル名 (File Name)                                                          | ファイルの名前を入力します。                                                                                       |
| ファイル タイプ(File<br>Type)                                                     | ファイルのタイプを選択します(たとえば PDF、MSEXE など)。                                                                   |
| ファイル タイプ カテゴ<br>リ (File Type Category)                                     | ファイル タイプのカテゴリを1つ以上選択します(たとえば Office Documents、<br>Executables など)。                                   |
| IOC タグ(IOC Tag)                                                            | マルウェア イベントの結果として IOC タブが設定されているか(is)、または設定されて<br>いないか(is not)を選択します。                                 |
| SHA-256                                                                    | ファイルの SHA-256 ハッシュ値を入力するか、貼り付けます。                                                                    |
| 実際の SSL アクション<br>(SSL Actual Action)                                       | システムが暗号化された接続をどのように処理したかを示す SSL ルール アクションを<br>選択します。                                                 |
| SSL 証明書のフィンガー<br>プリント(SSL Certificate<br>Fingerprint)                      | トラフィックの暗号化に使用された証明書のフィンガープリントを入力するか、フィン<br>ガープリントに関連付けられたサブジェクトの共通名を選択します。                           |
| SSL 証明書サブジェクト<br>の共通名 (CN)(SSL<br>Certificate Subject<br>Common Name (CN)) | セッションの暗号化に使用された証明書のサブジェクト共通名またはその一部を入力<br>します。                                                       |

### 表 51-3 マルウェアイベントの構文(続き)

| 指定する項目                                                                              | 演算子を指定した後に行う操作                                   |
|-------------------------------------------------------------------------------------|--------------------------------------------------|
| SSL 証明書サブジェクト<br>の国 (C)(SSL Certificate<br>Subject Country (C))                     | セッションの暗号化に使用された証明書のサブジェクト国別コードを1つ以上選択し<br>ます。    |
| SSL 証明書サブジェクト<br>の組織 (O)(SSL<br>Certificate Subject<br>Organization (O))            | セッションの暗号化に使用された証明書のサブジェクト組織名またはその一部を入力<br>します。   |
| SSL 証明書サブジェクト<br>の組織単位 (OU)(SSL<br>Certificate Subject<br>Organizational Unit (OU)) | セッションの暗号化に使用された証明書のサブジェクト組織単位名またはその一部を<br>入力します。 |
| SSL フロー ステータス<br>(SSL Flow Status)                                                  | システムによるトラフィック復号化試行の結果に基づく1つ以上のステータスを選択します。       |
| 送信元ポート/ICMP タイ<br>プ(Source Port/ICMP<br>Type)                                       | 送信元トラフィックのポート番号または ICMP タイプを入力します。               |
| Web アプリケーション<br>(Web Application)                                                   | マルウェア イベントに関連付けられた Web アプリケーションを 1 つ以上選択します。     |
| Web アプリケーション<br>カテゴリ (Web<br>Application Category)                                  | Web アプリケーションのカテゴリを 1 つ以上選択します。                   |

### ディスカバリ イベントの構文

Γ

### ライセンス:FireSIGHT

ディスカバリイベントに基づく相関ルールにする場合は、まず、使用するイベントのタイプをド ロップダウンリストから選択する必要があります。次の表に、トリガー基準としてドロップダウ ンリストから選択できるイベントをリストし、対応するイベントタイプを示します。ディスカバ リイベントタイプの詳細については、ディスカバリイベントのタイプについて(50-10ページ) を参照してください。

### 表 51-4 相関ルールのトリガー条件とディスカバリイベントタイプ

|                                                                            | ルールをトリガーとして使用するイベ           |
|----------------------------------------------------------------------------|-----------------------------|
| 選択オプション                                                                    | ントタイプ                       |
| クライアントが変更された (a client has changed)                                        | クライアント更新                    |
| a client timed out(クライアントがタイムアウトに<br>なった)                                  | クライアント タイムアウト               |
| a host IP address is reused(ホスト IP アドレスが再使用<br>された)                        | DHCP:IP アドレスの再割り当て          |
| a host is deleted because the host limit was reached(ホスト制限に達したためホストが削除される) | ホスト削除:ホスト制限に到達              |
| a host is identified as a network device(ホストがネット<br>ワーク デバイスとして定義されている)    | ネットワーク デバイスへのホスト タイ<br>プの変更 |

1

| 選択オプション                                                                               | ルールをトリガーとして使用するイベ<br>ント タイプ |
|---------------------------------------------------------------------------------------|-----------------------------|
| a host timed out(ホストがタイムアウトになった)                                                      | ホストタイムアウト                   |
| a host's IP address has changed (ホストの IP アドレスが<br>変更された)                              | DHCP:IP アドレスの変更             |
| a NETBIOS name change is detected (NETBIOS 名の変<br>更が検出された)                            | NetBIOS 名の変更                |
| a new client is detected (新しいクライアントが検出された)                                            | 新しいクライアント                   |
| a new IP host is detected(新しい IP ホストが検出さ<br>れた)                                       | 新しいホスト                      |
| a new MAC address is detected (新しい MAC アドレス<br>が検出された)                                | ホストの追加 MAC の検出              |
| a new MAC host is detected (新しい MAC ホストが検出<br>された)                                    | 新しいホスト                      |
| a new network protocol is detected(新しいネットワー<br>ク プロトコルが検出された)                         | 新しいネットワーク プロトコル             |
| a new transport protocol is detected (新しいトランス<br>ポート プロトコルが検出された)                     | 新しいトランスポート プロトコル            |
| a TCP port closed (TCP ポートが閉じられた)                                                     | TCP ポート クローズ                |
| a TCP port timed out (TCP ポートがタイムアウトに<br>なった)                                         | TCP ポート タイムアウト              |
| a UDP port closed (UDP ポートが閉じられた)                                                     | UDP ポート クローズ                |
| a UDP port timed out (UDP ポートがタイムアウトに<br>なった)                                         | UDP ポート タイムアウト              |
| a VLAN tag was updated (VLAN タグがアップデート<br>された)                                        | VLAN タグ情報の更新                |
| an IOC was set(IOC が設定された)                                                            | 侵害の痕跡(兆候)                   |
| an open TCP port is detected (開いた TCP ポートが検出<br>された)                                  | 新しい TCP ポート                 |
| an open UDP port is detected (開いた UDP ポートが検<br>出された)                                  | 新しい UDP ポート                 |
| the OS information for a host has changed (ホストの OS 情報が変更された)                          | 新しい <b>OS</b>               |
| the OS or server identity for a host has a conflict (OS ま<br>たはホストのサーバ ID でコンフリクトが発生) | アイデンティティ競合                  |
| the OS or server identity for a host has timed out (OS またはホストのサーバ ID がタイムアウトになった)     | アイデンティティ タイムアウト             |
| there is any kind of event(任意のタイプのイベント発<br>生時)                                        | (任意のイベント タイプ)               |
| there is new information about a MAC address (MAC ア<br>ドレスに関する新しい情報がある)               | MAC 情報の変更                   |

| 表 51-4   相関ルールのトリカー条件とティスカバリ イベント ダイフ(続き | り |
|------------------------------------------|---|
|------------------------------------------|---|

表 51-4 相関ルールのトリガー条件とディスカバリ イベント タイプ(続き)

| 選択オプション                                                             | ルールをトリガーとして使用するイベ<br>ント タイプ |
|---------------------------------------------------------------------|-----------------------------|
| there is new information about a TCP server (TCP サーバ<br>について新情報がある) | TCP サーバ情報の更新                |
| there is new information about a UDP server (UDP サー<br>バについて新情報がある) | UDP サーバ情報の更新                |

ホップ変更によって相関ルールをトリガーとして使用したり、ライセンスホスト制限到達のためにシステムが新しいホストをドロップした時点で相関ルールをトリガーとして使用したりすることはできません。ただし、[任意のタイプのイベント発生時(there is any type of event)]を選択することで、任意のタイプのディスカバリイベントの発生時にルールをトリガーできます。

ディスカバリイベントのタイプを選択した後、以下の表で説明されているように相関ルールの 条件を作成できます。選択したイベントタイプに応じて、以下の表に示す基準のサブセットを使 用して条件を作成できます。たとえば、新しいクライアントの検出時に相関ルールをトリガーと して使用する場合、ホストの IP または MAC アドレス、クライアントの名前、タイプ、バージョ ン、およびイベントを検出したデバイスに基づいて条件を作成できます。

| 表 51-5 ディスカバリ イベントの |
|---------------------|
|---------------------|

Γ

| 指定する項目                                                       | 演算子を指定した後に行う操作                                                                                             |
|--------------------------------------------------------------|----------------------------------------------------------------------------------------------------|
| アプリケーションプロト<br>コル(Application<br>Protocol)                   | アプリケーション プロトコルを 1 つ以上選択します。                                                                                |
| アプリケーションプロト<br>コルカテゴリ<br>(Application Protocol<br>Category)  | アプリケーション プロトコルのカテゴリを 1 つ以上選択します。                                                                           |
| アプリケーションポート<br>(Application Port)                            | アプリケーション プロトコルのポート番号を入力します。                                                                                |
| クライアント(Client)                                               | クライアントを1つ以上選択します。                                                                                          |
| クライアント カテゴリ<br>(Client Category)                             | クライアントのカテゴリを1つ以上選択します。                                                                                     |
| クライアントバージョン<br>(Client Version)                              | クライアントのバージョン番号を入力します。                                                                                      |
| Device                                                       | ディスカバリイベントを生成した可能性があるデバイスを1つ以上選択します。                                                                       |
| ハードウェア(Hardware)                                             | モバイル デバイスのハードウェア モデルを入力します。たとえば、すべての Apple iPhone に一致させるには iPhone と入力します。                                  |
| ホストタイプ(Host<br>Type)                                         | ドロップダウン リストから 1 つ以上のホスト タイプを選択します。ホスト、またはいず<br>れかのタイプのネットワーク デバイスを選択できます。                                  |
| IP アドレス(IP Address)<br>または<br>新しい IP アドレス(New<br>IP Address) | 単一の IP アドレスまたはアドレス ブロックを入力します。FireSIGHT システム で使用<br>する IP アドレス表記については、IP アドレスの表記規則(1-24 ページ)を参照してくだ<br>さい。 |
| ジェイルブレイク<br>(Jailbroken)                                     | イベントのホストがジェイルブレイクされたモバイル デバイスであることを示すには<br>[はい(Yes)]を、そうでない場合は [いいえ(No)]を選択します。                            |

### 表 51-5 ディスカバリ イベントの構文(続き)

| 指定する項目                                                           | 演算子を指定した後に行う操作                                                                                                    |
|------------------------------------------------------------------|----------------------------------------------------------------------------------------------------|
| MAC アドレス(MAC                                                     | ホストの MAC アドレス全体またはその一部を入力します。                                                                                                    |
| Address)                                                         | たとえば、特定のハードウェア製造元のデバイスの MAC アドレスが 0A:12:34 で始まる<br>ことがわかっている場合、演算子として [次で始まる(begins with)]を選択し、値として<br>0A:12:34 を入力できます。                                                 |
| MAC タイプ(MAC Type)                                                | MAC アドレスが ARP/DHCP で検出されたかどうかを選択します。                                                                                                    |
|                                                                  | つまり、MAC アドレスがホストに属していることをシステムが識別したのか(is<br>ARP/DHCP Detected)、または、管理対象デバイスとホストの間にルータがあるなどの理由<br>で、その MAC アドレスを持つ多数のホストをシステムが認識しているのか(is not<br>ARP/DHCP Detected)を選択します。 |
| MAC ベンダー(MAC<br>Vendor)                                          | ディスカバリ イベントをトリガーとして使用したネットワーク トラフィックで使われ<br>ている NIC の MAC ハードウェア ベンダーの名前またはその一部を入力します。                                                                                   |
| Mobile                                                           | イベントのホストがモバイル デバイスであることを示すには [はい(Yes)] を、そうでな<br>い場合は [いいえ(No)] を選択します。                                                                                                  |
| [NETBIOS 名 (NETBIOS<br>Name)]                                    | ホストの NetBIOS 名を入力します。                                                                                                    |
| ネットワーク プロトコル                                                     | http://www.iana.org/assignments/ethernet-numbers にリストされているネットワーク プロ<br>トコル番号を入力します。                                                                                      |
| [OS 名(OS Name)]                                                  | オペレーティング システムの名前を1つ以上選択します。                                                                                                    |
| OS ベンダー(OS Vendor)                                               | オペレーティング システムのベンダーを1つ以上選択します。                                                                                                    |
| OS のバージョン(OS<br>Version)                                         | オペレーティング システムのバージョンを 1 つ以上選択します。                                                                                                    |
| プロトコル (Protocol)ま<br>たは<br>トランスポートプロトコ<br>ル (Transport Protocol) | トランスポート プロトコルの名前または番号を入力します。プロトコル番号は、<br>Http://www.iana.org/assignments/protocol-numbers にあります。                                                                         |
| ソース(Source)                                                      | ホスト入力データのソースを選択します(オペレーティング システムとサーバのアイデ<br>ンティティ変更およびタイムアウトの場合)。                                                                                                    |
| ソース タイプ (Source<br>Type)                                         | ホスト入力データのソースのタイプを選択します(オペレーティング システムとサーバ<br>のアイデンティティ変更およびタイムアウトの場合)。                                                                                                    |
| VLAN ID (Admin. VLAN<br>ID)                                      | イベントに関連しているホストの VLAN ID を入力します。                                                                                                    |
| Web アプリケーション<br>(Web Application)                                | Web アプリケーションを選択します。                                                                                                    |

## ユーザ アクティビティ イベントの構文

### ライセンス:FireSIGHT

ユーザアクティビティに基づく相関ルールにする場合は、まず、使用するユーザアクティビ ティのタイプをドロップダウンリストから選択する必要があります。

- a user logged into a host (ホストへのユーザ ログイン) または
- a new user identity was detected (新しいユーザ ID の検出)

ユーザアクティビティのタイプを選択した後、以下の表で説明されているように相関ルールの 条件を作成できます。選択したユーザアクティビティのタイプに応じて、以下の表に示す基準の サブセットを使って条件を作成できます。新しいユーザ ID によってトリガーとして使用される 相関ルールでは、IP アドレスを指定できません。

表 51-6 ユーザ アクティビティの構文

| 指定する項目               | 演算子を指定した後に行う操作                                                                                             |
|----------------------|----------------------------------------------------------------------------------------------------|
| Device               | ユーザアクティビティを検出した可能性のあるデバイスを1つ以上選択します。                                                                       |
| [IPアドレス(IP Address)] | 単一の IP アドレスまたはアドレス ブロックを入力します。FireSIGHT システム で使用<br>する IP アドレス表記については、IP アドレスの表記規則(1-24 ページ)を参照してくだ<br>さい。 |
| [ユーザ名(Username)]     | ユーザ名を入力します。                                                                                                |

### ホスト入力イベントの構文

Γ

#### ライセンス:FireSIGHT

ホスト入力イベントに基づく相関ルールにする場合は、まず、使用するホスト入力イベントのタ イプをドロップダウンリストから選択する必要があります。次の表に、トリガー基準としてド ロップダウンリストから選択できるイベントをリストし、対応するホスト入力イベントタイプ を示します。ホスト入力イベントタイプの詳細については、ホスト入力イベントのタイプについ て(50-14ページ)を参照してください。

| 選択オプション                                                    | ルールをトリガーとして使用するイ<br>ベント タイプ |
|------------------------------------------------------------|-----------------------------|
| クライアントが追加されました<br>(a client is added)                      | クライアントの追加                   |
| クライアントが削除されました<br>(a client is deleted)                    | クライアントの削除                   |
| ホストが追加されました(a host<br>is added)                            | ホストの追加                      |
| プロトコルが追加されました(a protocol is added)                         | プロトコルの追加                    |
| プロトコルが削除されました(a<br>protocol is deleted)                    | プロトコルの削除                    |
| スキャン結果が追加されました<br>(a scan result is added)                 | スキャン結果の追加                   |
| サーバ定義が設定されました(a server definition is set)                  | サーバ定義の設定                    |
| サーバが追加されました(a<br>server is added)                          | ポートの追加                      |
| サーバが削除されました(a<br>server is deleted)                        | ポートの削除                      |
| 脆弱性が無効とマークされてい<br>ます(a vulnerability is marked<br>invalid) | 脆弱性を無効に設定                   |

表 51-7 相関ルールのトリガー条件とホストの入力イベントタイプ

| 選択オプション                                                  | ルールをトリガーとして使用するイ<br>ベント タイプ |
|----------------------------------------------------------|-----------------------------|
| 脆弱性が有効とマークされてい<br>ます(a vulnerability is marked<br>valid) | 脆弱性を有効に設定                   |
| アドレスが削除されました(an address is deleted)                      | ホスト/ネットワークの削除               |
| 属性値が削除されました(an attribute value is deleted)               | ホスト属性値の削除                   |
| 属性値が設定されました(an<br>attribute value is set)                | ホスト属性値の設定                   |
| OS 定義が設定されました(an<br>OS definition is set)                | オペレーティング システム定義の<br>設定      |
| ホスト重要度が設定されました<br>(host criticality is set)              | ホスト重要度の設定                   |

| $\mathcal{A} \mathcal{A} \mathcal{A} \mathcal{A} \mathcal{A} \mathcal{A} \mathcal{A} \mathcal{A} $ | 表 51-7 | 相関ルールのトリガー条件とホストの入力イベントタイプ(続 | き) |
|----------------------------------------------------------------------------------------------------|--------|------------------------------|----|
|----------------------------------------------------------------------------------------------------|--------|------------------------------|----|

ユーザ定義によるホスト属性定義を追加/削除/変更するとき、あるいは脆弱性の影響限定を設定 するときに相関ルールをトリガーとして使用することはできません。

ホスト入力イベントのタイプを選択した後、以下の表で説明されているように相関ルールの条件を作成できます。選択したホスト入力イベントタイプに応じて、以下の表に示す基準のサブ セットを使用して条件を作成できます。たとえば、クライアントの削除時に相関ルールをトリ ガーとして使用する場合、イベントに関連するホストの IP アドレス、削除のソースタイプ(手動、サードパーティアプリケーション、またはスキャナ)、およびソース自体(特定のスキャナタ イプまたはユーザ)に基づいて条件を作成することができます。

#### 表 51-8 ホスト入力イベントの構文

| 指定する項目               | 演算子を指定した後に行う操作                                   |
|----------------------|--------------------------------------------------|
| [IPアドレス(IP Address)] | 単一の IP アドレスまたはアドレス ブロックを入力します。FireSIGHT システム で使用 |
|                      | する IP アドレス表記については、IP アドレスの表記規則(1-24 ページ)を参照してくだ  |
|                      | さい。                                              |
| ソース(Source)          | ホスト入力データのソースを選択します。                              |
| [ソース タイプ(Source      | ホスト入力データのソースのタイプを選択します。                          |
| Type)]               |                                                  |

### 接続イベントの構文

### ライセンス:任意(Any)

接続イベントに基づく相関ルールにする場合には、まず、接続の開始または終了だけを表すイベントを評価するのか、それとも開始/終了のいずれも表すイベントを評価するのかを選択する必要があります。接続イベントのタイプを選択した後、接続イベントの構文の表で説明されているように相関ルールの条件を作成できます。

ルール条件を作成するときには、ネットワークトラフィックによってルールをトリガーできる ことを確認してください。個々の接続イベントまたは接続サマリイベントで使用可能な情報は、 検出方法、ロギング方法、イベントタイプなど、いくつかの要因により異なります。詳細について は、接続イベントとセキュリティインテリジェンスイベントで利用可能な情報(39-12ページ) を参照してください。

### 表 51-9 接続イベントの構文

Γ

| 指定する項目                                                                   | <b>演算子を指定した後に行う操作</b>                                                                                                    |
|--------------------------------------------------------------------------|----------------------------------------------------------------------------------------------------|
| アクセス コントロール ポリ<br>シー(Access Control Policy)                              | 接続をログに記録したアクセス コントロール ポリシーを1つ以上選択します。                                                                                                    |
| アクセス コントロール ルー<br>ルのアクション(Access<br>Control Rule Action)                 | <ul> <li>接続をログに記録したアクセス コントロール ルールに関連付けられたアクションを1つ以上選択します。</li> <li>(注) あとで接続を処理するルール/デフォルト アクションとは無関係に、ネットワークトラフィックがいずれかのモニタ ルールの条件に一致した場合に相関イベントをトリガーとして使用するには、[モニタする(Monitor)]を選択します。</li> </ul> |
| アクセス コントロール ルー<br>ル名 (Access Control Rule<br>Name)                       | 接続をログに記録したアクセス コントロール ルールの名前またはその一部を入力<br>します。<br>(注) あとで接続を処理したルール/デフォルト アクションとは無関係に、接続と一<br>致した条件を持つモニタ ルールの名前を入力できます。                                                                            |
| アプリケーション プロトコ<br>ル(Application Protocol)                                 | 接続に関連付けられたアプリケーション プロトコルを 1 つ以上選択します。                                                                                                    |
| アプリケーション プロトコ<br>ルカテゴリ (Application<br>Protocol Category)                | アプリケーション プロトコルのカテゴリを 1 つ以上選択します。                                                                                                    |
| クライアント(Client)                                                           | クライアントを1つ以上選択します。                                                                                                    |
| クライアント カテゴリ<br>(Client Category)                                         | クライアントのカテゴリを1つ以上選択します。                                                                                                    |
| クライアント バージョン<br>(Client Version)                                         | クライアントのバージョン番号を入力します。                                                                                                    |
| 接続期間(Connection<br>Duration)                                             | 接続イベントの期間(秒数)を入力します。                                                                                                    |
| 接続タイプ (Connection<br>Type)                                               | Ciscoの管理対象デバイスによって接続が検出されたかどうか基づいて相関ルール<br>をトリガーとして使用するのか(FireSIGHT)、それとも NetFlow 対応デバイスに<br>よって接続がエクスポートされたかどうかに基づいて相関ルールをトリガーとして<br>使用するのか(NetFlow)を選択します。                                        |
| 宛先国(Destination Country)<br>または送信元国(Source<br>Country)                   | 接続イベントの送信元または宛先 IP アドレスに関連付けられた国を1つ以上選択します。                                                                                                    |
| Device                                                                   | 接続を検出したデバイスを1つ以上選択します。または(NetFlow 対応デバイスに<br>よってエクスポートされた接続データの場合)接続を処理したデバイスを1つ以上<br>選択します。                                                                                                    |
| 出力インターフェイス<br>(Egress Interface)または<br>入力インターフェイス<br>(Ingress Interface) | 1つ以上のインターフェイスを選択します。                                                                                                    |

1

### 表 51-9 接続イベントの構文(続き)

| 指定する項目                                                                                                    | 演算子を指定した後に行う操作                                                                                                    |
|----------------------------------------------------------------------------------------------------|----------------------------------------------------------------------------------------------------|
| 出力セキュリティ ゾーン<br>(Egress Security Zone)または<br>入力セキュリティ ゾーン<br>(Ingress Security Zone)                                                | セキュリティ ゾーンを 1 つ以上選択します。                                                                                                    |
| <ul> <li>イニシエータ バイト数</li> <li>(Initiator Bytes)、</li> <li>レスポンダ バイト数</li> <li>(Responder Bytes)、または</li> <li>Total Bytes</li> </ul> | <ul> <li>以下のいずれかを入力します。</li> <li>送信されたバイト数([イニシエータ バイト数(Initiator Bytes)])</li> <li>受信されたバイト数([レスポンダ バイト数(Responder Bytes)])</li> <li>送受信されたバイト数([合計バイト数(Total Bytes)])</li> </ul>                            |
| イニシエータ IP (Initiator<br>IP)、<br>レスポンダ IP (Responder<br>IP)、または<br>イニシエータ/レスポンダ IP<br>(Initiator/Responder IP)                       | 単一の IP アドレスまたはアドレス ブロックを指定します。FireSIGHT システムで使用する IP アドレス表記およびプレフィックス長については、IP アドレスの表記規則<br>(1-24 ページ)を参照してください。                                                                                              |
| イニシエータ パケット<br>(Initiator Packets)、<br>レスポンダ パケット<br>(Responder Packets)、または<br>Total Packets                                       | 以下のいずれかを入力します。<br>• 送信されたパケット数([イニシエータ パケット(Initiator Packets)])<br>• 受信されたパケット数([レスポンダ パケット (Responder Packets)])<br>• 送受信されたパケット数([合計パケット数(Total Packets)])                                                 |
| イニシエータ ポート/ICMP<br>タイプ(Initiator Port/ICMP<br>Type)またはレスポンダ ポー<br>ト/ICMP コード(Responder<br>Port/ICMP Code)                           | イニシエータ トラフィックのポート番号または ICMP タイプ、あるいはレスポンダ<br>トラフィックのポート番号または ICMP コードを入力します。                                                                                                    |
| IOC タグ (IOC Tag)                                                                                                    | 接続イベントの結果として IOC タグが設定されているか(is)、または設定されていないか(is not)を選択します。                                                                                                    |
| NETBIOS 名 (NETBIOS<br>Name)                                                                                                    | 接続におけるモニタ対象ホストの NetBIOS 名を入力します。                                                                                                    |
| NetFlow デバイス (NetFlow<br>Device)                                                                                                    | 相関ルールをトリガーとして使用するために使用される接続データをエクスポート<br>した NetFlow 対応デバイスの IP アドレスを選択します。展開環境に NetFlow 対応デ<br>バイスをまだ追加していない場合、[NeFlow デバイス(NetFlow Device)] ドロップダ<br>ウンリストは空白になります。                                          |
| 理由(Reason)                                                                                                    | 接続イベントに関連付けられた理由を1つ以上選択します。                                                                                                    |
| セキュリティ インテリジェ<br>ンスのカテゴリ (Security<br>Intelligence Category)                                                                        | 接続イベントに関連付けられたセキュリティインテリジェンスのカテゴリを1つ以<br>上選択します。<br>(注) 接続終了イベントの条件としてセキュリティインテリジェンスカテゴリを                                                                                                    |
|                                                                                                    | 使用するには、アクセス コントロール ボリシーの [セキュリティ インテリ<br>ジェンス(Security Intelligence)] セクションで、その条件を [ブロック(Block)]<br>ではなく [モニタ(Monitor)] に設定する必要があります。詳細については、セ<br>キュリティ インテリジェンスのホワイトリストおよびブラックリストの作<br>成(13-4 ページ)を参照してください。 |
| 実際の SSL アクション(SSL<br>Actual Action)                                                                                                 | システムが暗号化された接続をどのように処理したかを示す SSL ルール アクションを選択します。                                                                                                    |

### 表 51-9 接続イベントの構文(続き)

Γ

| 指定する項目                                                                               | 演算子を指定した後に行う操作                                                             |
|--------------------------------------------------------------------------------------|----------------------------------------------------------------------------|
| SSL 証明書のフィンガープ<br>リント(SSL Certificate<br>Fingerprint)                                | トラフィックの暗号化に使用された証明書のフィンガープリントを入力するか、<br>フィンガープリントに関連付けられたサブジェクトの共通名を選択します。 |
| SSL 証明書ステータス(SSL<br>Certificate Status)                                              | セッションの暗号化に使用された証明書に関連付けられたステータスを1つ以上選<br>択します。                             |
| SSL 証明書サブジェクトの<br>共通名 (CN)(SSL Certificate<br>Subject Common Name (CN))              | セッションの暗号化に使用された証明書のサブジェクト共通名またはその一部を入<br>力します。                             |
| SSL 証明書サブジェクトの<br>国 (C) (SSL Certificate Subject<br>Country (C))                     | セッションの暗号化に使用された証明書のサブジェクト国別コードを1つ以上選択<br>します。                              |
| SSL 証明書サブジェクトの<br>組織 (O)(SSL Certificate<br>Subject Organization (O))                | セッションの暗号化に使用された証明書のサブジェクト組織名またはその一部を入<br>力します。                             |
| SSL 証明書サブジェクトの<br>組織単位 (OU) (SSL<br>Certificate Subject<br>Organizational Unit (OU)) | セッションの暗号化に使用された証明書のサブジェクト組織単位名またはその一部<br>を入力します。                           |
| SSL 暗号スイート(SSL<br>Cipher Suite)                                                      | セッションの暗号化に使用された暗号スイートを1つ以上選択します。                                           |
| SSL 暗号化セッション(SSL<br>Encrypted Session)                                               | [復号が成功(Successfully Decrypted)]を選択します。                                     |
| SSL フロー ステータス(SSL<br>Flow Status)                                                    | システムによるトラフィック復号化試行の結果に基づく1つ以上のステータスを選<br>択します。                             |
| SSL ポリシー(SSL Policy)                                                                 | 暗号化接続をログに記録した SSL ポリシーを 1 つ以上選択します。                                        |
| SSL ルール名 (SSL Rule<br>Name)                                                          | 暗号化接続をログに記録した SSL ルールの名前またはその一部を入力します。                                     |
| SSL サーバ名 (SSL Server<br>Name)                                                        | クライアントが暗号化接続を確立した相手のサーバの名前、またはその一部を入力<br>します。                              |
| SSL URL カテゴリ (SSL URL<br>Category)                                                   | 暗号化接続でアクセスされた URL のカテゴリを1つ以上選択します。                                         |
| SSL バージョン(SSL<br>Version)                                                            | セッションの暗号化に使用された SSL または TLS のバージョンを 1 つ以上選択します。                            |
| TCP フラグ (TCP Flags)                                                                  | 相関ルールをトリガーとして使用するために接続イベントに含まれていなければならない TCP フラグを選択します。                    |
|                                                                                      | (注) TCP フラグが含まれるのは、NetFlow 対応デバイスによってエクスポートされた接続データのみです。                   |
| トランスポート プロトコル<br>(Transport Protocol)                                                | 接続で使用されたトランスポート プロトコル(TCP または UDP)を入力します。                                  |
| URL                                                                                  | 接続でアクセスされた URL 全体、またはその一部を入力します。                                           |
| URL カテゴリ (URL<br>Category)                                                           | 接続でアクセスされた URL のカテゴリを 1 つ以上選択します。                                          |

### 表 51-9 接続イベントの構文(続き)

| 指定する項目                                              | 演算子を指定した後に行う操作                         |
|-----------------------------------------------------|----------------------------------------|
| URLレピュテーション(URL<br>Reputation)                      | 接続でアクセスされた URL のレピュテーション値を 1 つ以上選択します。 |
| [ユーザ名(Username)]                                    | この接続でいずれかのホストにログインしたユーザを示すユーザ名を入力します。  |
| Web アプリケーション(Web Application)                       | 接続に関連付けられた Web アプリケーションを 1 つ以上選択します。   |
| Web アプリケーション カテ<br>ゴリ (Web Application<br>Category) | Web アプリケーションのカテゴリを1つ以上選択します。           |

### トラフィック プロファイル変化の構文

### ライセンス:任意(Any)

トラフィック プロファイル変化に基づく相関ルールの場合、既存のトラフィック プロファイル で特徴付けられた通常のネットワークトラフィックパターンからネットワークトラフィック が逸脱したときに、ルールがトリガーとして使用されます。トラフィック プロファイルを作成す る方法については、トラフィック プロファイルの作成(53-1ページ)を参照してください。

raw データ、またはデータから計算された統計情報のいずれかに基づいてルールをトリガーでき ます。たとえば、ネットワーク内を移動するデータ量(バイト数で測定)が急激に変化した場合、 攻撃または他のセキュリティポリシー違反が発生した可能性がありますが、そのような変動時 にトリガーとして使用されるルールを作成できます。以下のいずかの場合にトリガーとして使 用されるよう、ルールを指定できます。

 ネットワーク内を移動するバイト数が、平均トラフィック量より上または下の特定数の標準 偏差を超えて急激に変化した場合

ネットワーク内を移動するバイト数が、特定数の標準偏差からなる範囲を(上または下に)超 えたときにトリガーとして使用されるルールを作成するには、次の図に示すように、上限と 下限を指定する必要があります。

| Select the | e type of event for this rule                                                                                                    |       |
|------------|----------------------------------------------------------------------------------------------------|-------|
| If a traff | fic profile changes 💌 and the profile is Sample Traffic Profile 💌 🔎 and it meets the following conditions:                                                                                                    |       |
|            | Add condition     Add complex condition                                                                                                    |       |
|            | Responder Bytes 💽 are greater than 💽 3 standard deviation(s) 🗶 use velocity data                                                                                                    |       |
| OR 💌       | Responder Bytes  are less than  are less than  are | 72252 |

移動するバイト数が、平均より上側の特定数の標準偏差を超えた場合にトリガーするルール を作成するには、以下の図に示されている最初の条件だけを使用します。

移動するバイト数が、平均を基準とした特定数の標準偏差の下側を超えた場合にトリガーとして使用されるルールを作成するには、2番目の条件だけを使用します。

• ネットワーク内を移動するバイト数が特定のバイト数を上回る場合

[速度データを使用する(use velocity data)] チェック ボックスを選択すると(グラフ タイプの変 更(39-20 ページ)を参照)、データ ポイント間の速度変化に基づいて相関ルールをトリガーでき ます。上記の例で仮に速度データを使用する場合は、次のいずれかの時点でルールがトリガーと して使用されるように指定できます。

- ネットワーク内を移動するバイト数の変化が、平均変化率より上または下の特定数の標準偏差を超えた場合
- ネットワーク内を移動するバイト数の変化が、特定のバイト数を上回った場合

トラフィック プロファイル変化を基準イベントとして選択した場合、以下の表で説明する方法 に従って相関ルールの条件を作成します。NetFlow 対応デバイスによってエクスポートされる接 続データをトラフィック プロファイルで使用する場合は、NetFlow と FireSIGHT データの違い (45-19 ページ)を参照して、トラフィック プロファイルの作成に使われるデータが、検出方法に 応じてどのように異なるかを確認してください。

表 51-10 トラフィック プロファイル変化の構文

Γ

| 指定する項目                            | 演算子を指定した後に入力する内容                                                     | その後、さらに次の<br>いずれかを選択             |
|-----------------------------------|----------------------------------------------------------------------|----------------------------------|
| 接続数(Number of                     | 検出された接続の合計数                                                          | 接続                               |
| Connections)                      | または                                                                  | standard deviation(s):           |
|                                   | 平均より上または下の標準偏差の数(検出された接続数がこれを超<br>えるとルールがトリガーとして使用されます)              | 標準偏差の数                           |
| 合計バイト数(Total                      | 次のいずれかを入力します。                                                        | bytes: バイト数                      |
| Bytes)、<br>イニシエータ バイト             | <ul> <li>送信された合計バイト数([合計バイト数(Total Bytes)])</li> </ul>               | standard deviation(s):           |
| 数(Initiator Bytes)、ま              | • 送信されたバイト数([イニシエータ バイト数 (Initiator Bytes)])                         | 標準偏差の数                           |
| たは                                | • 受信されたバイト数([レスポンダ バイト数 (Responder Bytes)])                          |                                  |
| (Responder Bytes)                 | または                                                                  |                                  |
|                                   | 平均より上または下の標準偏差の数(上記のいずれかの基準がこれ<br>を超えるとルールがトリガーとして使用されます)            |                                  |
| 合計パケット数(Total                     | 次のいずれかを入力します。                                                        | packets: パケット数                   |
| Packets)、<br>イニシエータ パケッ           | <ul> <li>送信された合計パケット数([合計パケット数(Total Packets)])</li> </ul>           | standard deviation(s):           |
| ト(Initiator Packets)、<br>または      | <ul> <li>送信されたパケット数([イニシエータ パケット(Initiator<br/>Packets)])</li> </ul> | 標準偏差の数                           |
| レスポンダ パケット<br>(Responder Packets) | <ul> <li>受信されたパケット数([レスポンダ パケット(Responder Packets)])</li> </ul>      |                                  |
|                                   | または                                                                  |                                  |
|                                   | 平均より上または下の標準偏差の数(上記のいずれかの基準がこれ<br>を超えると、ルールがトリガーとして使用されます)           |                                  |
| ユニークなイニシ                          | セッションを開始した個別のホストの数                                                   | initiators:イニシ                   |
| $x - \varphi$ (Unique             | または                                                                  | エータ数                             |
|                                   | 平均より上または下の標準偏差の数(検出されたユニーク イニシ<br>エータ数がこれを超えるとルールがトリガーとして使用されます)     | standard deviation(s):<br>標準偏差の数 |
| ユニークなレスポン                         | セッションに応答した個別のホストの数                                                   | responders:レスポン                  |
| タ (Unique<br>Responders)          | または                                                                  | ダ数                               |
| (csponders)                       | 平均より上または下の標準偏差の数(検出されたユニーク レスポン<br>ダ数がこれを超えるとルールがトリガーとして使用されます)      | standard deviation(s):<br>標準偏差の数 |

# ホストプロファイル限定の追加

### ライセンス:FireSIGHT

接続、侵入、ディスカバリ、ユーザアクティビティ、またはホスト入力のいずれかのイベントを使用 して相関ルールをトリガーとして使用する場合、イベントに関連するホストのプロファイルに基 づいてルールを制約することができます。この制約は、*ホスト プロファイル限定*と呼ばれます。

(注)

マルウェアイベント、トラフィックプロファイル変化、または新しい IP ホスト検出によってト リガーとして使用される相関ルールに、ホストプロファイル限定を追加することは**できません**。

たとえば、ルールの作成対象となる脆弱性が Microsoft Windows コンピュータにのみ存在するため、Microsoft Windows ホストが有害トラフィックのターゲットとなっている場合にのみ相関 ルールをトリガーとして使用するよう、制約することができます。別の例として、ホストがホワ イトリストに準拠していない場合にのみ相関ルールがトリガーとして使用されるよう、制約す ることもできます。

*暗黙的*(または汎用の)クライアントを照合するには、クライアントに応答するサーバで使われるアプリケーションプロトコルに基づいてホストプロファイル限定を作成します。接続のイニシエータ(または送信元)として機能するホスト上のクライアントリストに含まれるアプリケーションプロトコル名の後にクライアントが続いている場合、そのクライアントは実際には暗黙的クライアントである可能性があります。つまり、検出されたクライアントトラフィックに基づいてではなく、そのクライアントのアプリケーションプロトコルを使用するサーバ応答トラフィックに基づいて、システムがそのクライアントを報告します。

たとえば、ホストのクライアントとして HTTPS クライアントがシステムにより報告される場合、[ア プリケーション プロトコル(Application Protocol)]を [HTTPS] に設定したレスポンダ ホストまたは 宛先ホストのホスト プロファイル限定を作成します。これは、レスポンダまたは宛先ホストから送 られる HTTPS サーバ応答トラフィックに基づいて HTTPS クライアントが汎用クライアントとし て報告されるためです。

ホストプロファイル限定を使用するには、そのホストがネットワークマップに存在すること、 および限定として使用するホストプロファイルプロパティがホストプロファイルにすでに含 まれていることが必要です。たとえば、Windowsを実行するホストでの侵入イベントが生成され ると相関ルールがトリガーとして使用されるよう設定した場合、そのルールがトリガーとして 使用されるのは、侵入イベント生成時にホストがすでにWindowsとして識別されている場合だ けです。

### ホストプロファイル限定を追加する方法:

アクセス:Admin/Discovery Admin

**手順1** [ポリシー(Policies)]>[相関(Correlation)]を選択し、[ルール管理(Rule Management)]タブを選択 します。

[ルール管理(Rule Management)] ページが表示されます。

手順 2 [ルールの作成(Create Rule)]をクリックします。

[ルールの作成(Create Rule)] ページが表示されます。

**手順 3** [ルールの作成(Create Rule)] ページで、[ホスト プロファイル限定の追加(Add Host Profile Qualification)] をクリックします。

[ホスト プロファイル限定(Host Profile Qualification)] セクションが表示されます。

- **ニント** ホストプロファイル限定を削除するには、[ホストプロファイル限定の削除(Remove Host Profile Qualification)] をクリックします。
- 手順4 ホストプロファイル限定の条件を作成します。

1 つの単純な条件を作成することも、複数の条件の組み合わせやネストを使って複雑な構造を作成することもできます。Web インターフェイスを使用して条件を作成する方法については、ルールの作成メカニズムについて(51-41 ページ)を参照してください。

条件を作成するために使用できる構文については、ホストプロファイル限定の構文(51-25ページ) で説明しています。

- 手順5 オプションで、以下の項の手順に進みます。
  - 経時的な接続データを使用した相関ルールの制約(51-28ページ)
  - ユーザ限定の追加(51-38ページ)
  - スヌーズ期間および非アクティブ期間の追加(51-40ページ)

相関ルールの作成が終了した場合は、相関ポリシーのルールの作成(51-3ページ)で説明している手順のステップ9に進んでルールを保存します。

### ホストプロファイル限定の構文

### ライセンス:FireSIGHT

ホストプロファイル限定の条件を作成するときには、まず、相関ルールを制約するために使用するホストを選択する必要があります。選択できるホストは、ルールをトリガーとして使用するために使われるイベントのタイプに応じて次のように異なります。

- 接続イベントを使用する場合は、応答側を示す[レスポンダホスト(Responder Host)]または 開始側を示す[イニシエータホスト(Initiator Host)]を選択します。
- 侵入イベントを使用する場合は、宛先を示す [宛先ホスト(Destination Host)] または送信元を 示す [送信元ホスト(Source Host)] を選択します。
- ディスカバリイベント、ホスト入力イベント、またはユーザアクティビティを使用する場合は、[ホスト(Host)]を選択します。

ホストタイプを選択した後、以下の表の説明に従ってホストプロファイル限定条件の作成を続 けます。

NetFlow 対応デバイスによってエクスポートされたデータに基づき、ネットワーク マップにホ ストを追加するようネットワーク検出ポリシーを設定することはできますが、これらのホスト に関して使用可能な情報は限られています。たとえば、これらのホストのオペレーティングシス テム データは得られません(ただしホスト入力機能を使って指定する場合を除く)。さらに、 NetFlow 対応デバイスによってエクスポートされた接続データを使用する場合、NetFlow レコー ドには、どのホストがイニシエータで、どのホストがレスポンダであるかを示す情報が含まれな いことに注意してください。システムは、NetFlow レコードを処理するときに、それぞれのホスト が使用しているポートとそれらのポートが既知かどうかに基づいて、この情報を判断するアル ゴリズムを使用します。詳細については、NetFlow と FireSIGHT データの違い(45-19 ページ)を 参照してください。

1

表 51-11 ホストプロファイル限定の構文

| 指定する項目                                                                                  | 演算子を指定した後に行う操作                                                                                                    |
|-----------------------------------------------------------------------------------------|----------------------------------------------------------------------------------------------------|
| [ホストタイプ(Host Type)]                                                                     | ホスト タイプを1つ以上選択します。ホスト、またはいずれかのタイプのネットワー<br>ク デバイスを選択できます。                                                                                                    |
| [NETBIOS 名 (NETBIOS<br>Name)]                                                           | ホストの NetBIOS 名を入力します。                                                                                                    |
| [オペレーティング システム(Operating System)] ><br>[OS名(OS Name)]                                   | オペレーティング システムの名前を1つ以上選択します。                                                                                                    |
| [オペレーティング システ<br>ム(Operating System)] ><br>[OS ベンダー(OS Vendor)]                         | オペレーティング システムのベンダー名を1つ以上選択します。                                                                                                    |
| [オペレーティング システ<br>ム(Operating System)] ><br>[OS バージョン(OS<br>Version)]                    | オペレーティング システムのバージョンを 1 つ以上選択します。                                                                                                    |
| [ハードウェア(Hardware)]                                                                      | モバイル デバイスのハードウェア モデルを入力します。たとえば、すべての Apple iPhone に一致させるには iPhone と入力します。                                                                                    |
| [IOC タグ(IOC Tag)]                                                                       | IOC タグを1つ以上選択します。IOC タグ タイプの詳細については、侵害の兆候タイプについて(45-22 ページ)を参照してください。                                                                                        |
| ジェイルブレイク<br>(Jailbroken)                                                                | イベントのホストがジェイルブレイクされたモバイル デバイスであることを示すに<br>は [はい(Yes)] を、そうでない場合は [いいえ(No)] を選択します。                                                                           |
| Mobile                                                                                  | イベントのホストがモバイル デバイスであることを示すには [はい(Yes)] を、そうで<br>ない場合は [いいえ(No)] を選択します。                                                                                      |
| ネットワーク プロトコル                                                                            | http://www.iana.org/assignments/ethernet-numbers にリストされているネットワーク プロトコル番号を入力します。                                                                              |
| [トランスポート プロトコ                                                                           | トランスポート プロトコルの名前、または                                                                                                    |
| ル(Transport Protocol)]                                                                  | http://www.iana.org/assignments/protocol-numbers にリストされている番号を入力します。                                                                                          |
| [ホストの重要度(Host<br>Criticality)]                                                          | ホストの重要度(None、Low、Medium、または High)を選択します。ホスト重要度の詳細<br>については、事前定義のホスト属性の使用(49-34ページ)を参照してください。                                                                 |
| VLAN ID (Admin. VLAN<br>ID)                                                             | ホストに関連付けられた VLAN ID を入力します。                                                                                                    |
| [アプリケーションプロト<br>コル(Application Protocol)]><br>[アプリケーションプロト<br>コル(Application Protocol)] | アプリケーション プロトコルを 1 つ以上選択します。                                                                                                    |
| [アプリケーション プロト                                                                           | アプリケーション プロトコルのポート番号を入力します。                                                                                                    |
| コル(Application Protocol)]><br>[アプリケーションポート<br>(Application Port)]                       | 侵入イベントを使って相関ルールをトリガーとして使用する場合、ホスト プロファイル限定で選択したホストに応じて、イベントのポートがこのフィールドに事前入力されます([宛先ホスト(Destination Host)]の場合は dst_port、[送信元ホスト(Source Host)]の場合は src_port)。 |
| [アプリケーションプロト<br>コル(Application Protocol)]><br>プロトコル                                     | プロトコルを1つ以上選択します。                                                                                                    |

Γ

### 表 51-11 ホストプロファイル限定の構文(続き)

| 指定する項目                                                    | 演算子を指定した後に行う操作                                                                                                    |
|-----------------------------------------------------------|----------------------------------------------------------------------------------------------------|
| [アプリケーションプロト<br>コルカテゴリ(Application<br>Protocol Category)] | カテゴリを1つ選択します。                                                                                                    |
| [クライアント(Client)]>[ク<br>ライアント(Client)]                     | クライアントを1つ以上選択します。                                                                                                    |
| [ / ライアント (Client) ] > [ / ライアント バージョン(Client Version) ]  | クライアントのバージョンを入力します。                                                                                                    |
| [クライアント カテゴリ<br>(Client Category)]                        | カテゴリを1つ選択します。                                                                                                    |
| [Web アプリケーション<br>(Web Application)]                       | Web アプリケーションを選択します。                                                                                                    |
| [Web アプリケーション カ<br>テゴリ (Web Application<br>Category)]     | カテゴリを1つ選択します。                                                                                                    |
| [MAC アドレス(MAC                                             | ホストの MAC アドレス全体またはその一部を入力します。                                                                                                    |
| Address)] > [MAC アドレス<br>(MAC Address)]                   | たとえば、特定のハードウェア デバイスの MAC アドレスが 0A:12:34 で始まることが<br>わかっている場合、演算子として [次で始まる (begins with)] を選択し、値として<br>0A:12:34 を入力できます。                                                                           |
| [MAC アドレス(MAC                                             | MAC タイプが ARP/DHCP で検出されたかどうかを選択します。                                                                                                    |
| Address)] > [MAC タイプ<br>(MAC Type)]                       | つまり、MAC アドレスがホストに属していることをシステムが識別したのか(is<br>ARP/DHCP Detected)、管理対象デバイスとホストの間にルータがあるなどの理由で、そ<br>の MAC アドレスを持つ多数のホストをシステムが認識しているのか(is not<br>ARP/DHCP Detected)、または MAC タイプが無関係であるのか(is any)を選択します。 |
| [MAC ベンダー(MAC<br>Vendor)] ><br>[MAC ベンダー(MAC<br>Vendor)]  | ホストの MAC ハードウェア ベンダーの名前またはその一部を入力します。                                                                                                    |
| 使用可能な任意のホスト属                                              | 選択するホスト属性のタイプに応じて、適切な値を次のように指定します。                                                                                                    |
| 性(テフォルト コンフライ<br>アンス ホワイトリスト ホ<br>スト届性を会か)                | • ホスト属性タイプが Integer の場合、その属性で定義されている範囲内の整数値<br>を入力します。                                                                                                    |
|                                                           | • ホスト属性タイプが Text の場合、テキスト値を入力します。                                                                                                    |
|                                                           | • ホスト属性タイプが List の場合、有効なリスト文字列を選択します。                                                                                                    |
|                                                           | <ul> <li>ホスト属性タイプが URL の場合、URL 値を入力します。</li> </ul>                                                                                                    |
|                                                           | ホスト属性の詳細については、ユーザ定義のホスト属性の使用(49-35ページ)を参照<br>してください。                                                                                                    |

ホストプロファイル限定を作成する際に、イベントデータを使用できる場合がよくあります。 たとえば、モニタ対象のいずれかのホストで Internet Explorer が使用されていることをシステム が検出した場合に相関ルールがトリガーとして使用されるとします。さらに、使用が検出された 場合、ブラウザのバージョンが最新でなければイベントを生成するとします(この例では最新 バージョンが 9.0 であると想定します)。 この場合、クライアントがイベントクライアント(つまり Internet Explorer)であり、しかもクライアントバージョンが 9.0 でない場合にのみルールがトリガーとして使用されるよう、ホスト プロファイル限定をこの相関ルールに追加することができます。

## 経時的な接続データを使用した相関ルールの制約

#### ライセンス:FireSIGHT

*接続トラッカーは、(ホストプロファイル*限定およびユーザ限定を含む)ルールの初期基準に一致した後にシステムが特定の接続を追跡し始めるよう、相関ルールを制約します。追跡される接続が、指定した期間にわたって収集された追加の基準を満たす場合には、防御センターがルールの相関イベントを生成します。

接続、侵入、ディスカバリ、ユーザアクティビティ、またはホスト入力のいずれかのイベントを使用して相関ルールをトリガーとして使用する場合は、接続トラッカーをルールに追加できます。 マルウェアイベントやトラフィックプロファイル変化によってトリガーとして使用される ルールに、接続トラッカーを追加することはできません。

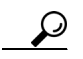

:ント 通常、接続トラッカーは特定のトラフィックだけをモニタし、トリガーとして使用された場合には指定された一定期間だけ実行されます。接続トラッカーは、広範なネットワークトラフィックをモニタして持続的に実行されるトラフィックプロファイルとは対照的です(トラフィックプロファイルの作成(53-1ページ)を参照)。

次に示すように、接続トラッカーをどのように作成するかに応じて、接続トラッカーは2つの方 法でイベントを生成できます。

#### 条件に一致するとただちに起動する接続トラッカー

ネットワーク トラフィックが接続トラッカーの条件に一致すると即座に相関ルールが起動する よう、接続トラッカーを設定できます。この場合、タイムアウト期間が満了していなくても、シス テムはその接続トラッカー インスタンスでの接続追跡を停止します。相関ルールをトリガーと して使用したのと同じタイプのポリシー違反が再び発生した場合、システムは新しい接続ト ラッカーを作成します。

一方、ネットワークトラフィックが接続トラッカーの条件に一致する前にタイムアウト期間が 満了した場合、防御センターは相関イベントを生成せず、そのルールインスタンスの接続追跡 を停止します。

たとえば、特定のタイプの接続が特定の期間中に特定回数を超えて発生した場合にのみ相関イベントを生成させることで、接続トラッカーをある種のイベントしきい値として機能させることができます。あるいは、初期接続後に過剰なデータ転送量をシステムが検出した場合にのみ、 相関イベントを生成させることもできます。

#### タイムアウト期間の満了時に起動する接続トラッカー

タイムアウト期間全体にわたって収集されるデータに依存するよう、接続トラッカーを設定で きます。この場合、タイムアウト期間が満了するまでは起動しません。

たとえば、特定の期間内に検出された転送量が特定のバイト数を下回った場合に接続トラッカーを起動するよう設定すると、システムはその期間が経過するまで待って、ネットワークトラフィックがその条件に一致した場合はイベントを生成します。

1

詳細については、次の項を参照してください。

- 接続トラッカーの追加(51-29ページ)
- 接続トラッカーの構文(51-30ページ)
- 接続トラッカーイベントの構文(51-33ページ)
- 例:外部ホストからの過剰な接続数(51-34 ページ)
- 例:過剰な BitTorrent データの転送(51-35 ページ)

### 接続トラッカーの追加

### ライセンス:FireSIGHT

接続トラッカーは、(ホストプロファイル限定およびユーザ限定を含む)初期基準が満たされた 後にシステムが特定の接続を追跡し始めるよう、相関ルールを制約します。追跡される接続が、 指定した期間にわたって収集された追加の基準を満たす場合には、防御センター がルールの相 関イベントを生成します。

接続トラッカーを設定するときには、次の項目を指定する必要があります。

- どの接続を追跡するか
- 防御センターに相関イベントを生成させるために、追跡対象の接続が満たす必要のある条件
- 接続トラッカーの最大有効期間(相関イベントが生成されるためには、この期間内に指定の 条件が満たされる必要があります)

 $\mathcal{P}$ 

**ヒント** 接続、侵入、ディスカバリ、ユーザアイデンティティ、またはホスト入力のいずれかのイベントが発 生することだけを必要とする単純な相関ルールに、接続トラッカーを追加することができます。

#### 接続トラッカーを追加する方法:

アクセス:Admin/Discovery Admin

**手順1** [ルールの作成(Create Rule)] ページで、[接続トラッカーの追加(Add Connection Tracker)] をク リックします。

[接続トラッカー(Connection Tracker)] セクションが表示されます。

ρ

I

- **ヒント** 接続トラッカーを削除するには、[接続トラッカーの削除(Remove Connection Tracker)] をクリッ クします。
- **手順2** 接続トラッカーの基準を設定することにより、追跡対象の接続を指定します。

接続トラッカーの基準を設定するときには、1つの単純な条件を作成することも、複数の条件の 組み合わせやネストを使って複雑な構造を作成することもできます。

Web インターフェイスを使用して条件を作成する方法については、ルールの作成メカニズムに ついて(51-41ページ)を参照してください。接続トラッカーの条件を作成するために使用できる 構文については、接続トラッカーの構文(51-30ページ)で説明しています。

**手順3** ステップ2で追跡対象として指定した接続に応じて、どのようなときに相関イベントを生成するかを記述します。

イベント生成時を記述する1つの単純な条件を作成することも、複数の条件の組み合わせやネ ストを使って複雑な構造を作成することもできます。 また、期間を秒数、分数、または時間数で指定する必要があります(相関イベントが生成されるた めには、この期間内に指定の条件が満たされる必要があります)。

Web インターフェイスを使用して条件を作成する方法については、ルールの作成メカニズムに ついて(51-41ページ)を参照してください。接続トラッカーの条件を作成するために使用できる 構文については、接続トラッカーイベントの構文(51-33ページ)で説明しています。

- **手順4** オプションで、以下の項の手順に進みます。
  - ユーザ限定の追加(51-38ページ)
  - スヌーズ期間および非アクティブ期間の追加(51-40ページ)

相関ルールの作成が終了した場合は、相関ポリシーのルールの作成(51-3ページ)で説明してい る手順のステップ9に進んでルールを保存します。

### 接続トラッカーの構文

ライセンス:任意(Any)

次の表は、どのような接続を追跡するかを指定する接続トラッカー条件の作成方法を説明して います。

Ciscoの管理対象デバイスによって検出された接続と、NetFlow 対応デバイスによってエクス ポートされた接続データには、異なる情報が含まれていることに注意してください。たとえば、 管理対象デバイスによって検出された接続には、TCP フラグ情報が含まれません。したがって、 相関ルールをトリガーとして使用するために特定の TCP フラグが接続イベントに含まれる必要 があると指定した場合、管理対象デバイスによって検出された接続がルールをトリガーとして 使用させることは決してありません。

別の例として、NetFlow レコードには、接続の中でどのホストがイニシエータ/レスポンダである かを示す情報が含まれません。システムは、NetFlow レコードを処理するときに、それぞれのホス トが使用しているポートとそれらのポートが既知かどうかに基づいて、この情報を判断するア ルゴリズムを使用します。詳細については、NetFlow と FireSIGHT データの違い(45-19ページ) を参照してください。

| 指定する項目                                                   | 演算子を指定した後に行う操作                                                                                                  |
|----------------------------------------------------------|----------------------------------------------------------------------------------------------------|
| アクセス コントロール ポリ<br>シー(Access Control Policy)              | 追跡対象の接続をログに記録したアクセス コン<br>します。                                                                                  |
| アクセス コントロール ルー<br>ルのアクション(Access<br>Control Rule Action) | 追跡対象の接続をログに記録したアクセス コン<br>アクセス コントロール ルール アクションを 1<br>(注) あとで接続を処理するルール/デフォルト<br>モニタ ルールの条件に一致する接続を追<br>を選択します。 |
| マクトファンノロールル                                              | 治財母の位法たちがに司得したアカセスコン                                                                                            |

接続トラッカーの構文 表 51-12

| アクセス コントロール ポリ                           | 追跡対象の接続をログに記録したアクセス コントロール ポリシーを 1 つ以上選択                                                      |  |
|------------------------------------------|-----------------------------------------------------------------------------------------------|--|
| シー(Access Control Policy)                | します。                                                                                          |  |
| アクセス コントロール ルー                           | 追跡対象の接続をログに記録したアクセス コントロール ルールに関連付けられた                                                        |  |
| ルのアクション(Access                           | アクセス コントロール ルール アクションを 1 つ以上選択します。                                                            |  |
| Control Rule Action)                     | (注) あとで接続を処理するルール/デフォルトアクションとは無関係に、任意の<br>モニタルールの条件に一致する接続を追跡するには、[モニタする(Monitor)]<br>を選択します。 |  |
| アクセス コントロール ルー                           | 追跡対象の接続をログに記録したアクセス コントロール ルールの名前またはその                                                        |  |
| ル名 (Access Control Rule                  | 一部を入力します。                                                                                     |  |
| Name)                                    | (注) モニタルールに一致する接続を追跡するには、モニタルールの名前を入力します。あとで接続を処理するルール/デフォルトアクションとは無関係に、システムは該当する接続を追跡します。    |  |
| アプリケーション プロトコ<br>ル(Application Protocol) | アプリケーション プロトコルを 1 つ以上選択します。                                                                   |  |

### 表 51-12 接続トラッカーの構文(続き)

Γ

| 指定する項目                                                                                                    | 演算子を指定した後に行う操作                                                                                                    |
|----------------------------------------------------------------------------------------------------|----------------------------------------------------------------------------------------------------|
| アプリケーションプロトコ<br>ルカテゴリ(Application<br>Protocol Category)                                                     | アプリケーション プロトコルのカテゴリを 1 つ以上選択します。                                                                                                    |
| クライアント(Client)                                                                                              | クライアントを1つ以上選択します。                                                                                                    |
| クライアント カテゴリ<br>(Client Category)                                                                            | クライアントのカテゴリを1つ以上選択します。                                                                                                    |
| クライアント バージョン<br>(Client Version)                                                                            | クライアントのバージョンを入力します。                                                                                                    |
| 接続期間(Connection<br>Duration)                                                                                | 接続期間(秒数)を入力します。                                                                                                    |
| 接続タイプ(Connection Type)                                                                                      | Cisco の管理対象デバイスによって検出された接続を追跡するのか(FireSIGHT)、<br>または NetFlow 対応デバイスによってエクスポートされた接続を追跡するのか<br>(NetFlow)を選択します。                                                               |
| [宛先国(Destination Country)]<br>または [送信元国(Source<br>Country)]                                                 | 1つ以上の国を選択します。                                                                                                    |
| Device                                                                                                    | 追跡対象の接続が検出されるデバイスを1つ以上選択します。NetFlow 接続を追跡<br>する場合は、NetFlow 対応デバイスによってエクスポートされた接続データを処理<br>するデバイスを選択します。                                                                     |
| 入力インターフェイス<br>(Ingress Interface)または<br>出力インターフェイス<br>(Egress Interface)                                    | 1つ以上のインターフェイスを選択します。                                                                                                    |
| 入力セキュリティ ゾーン<br>(Ingress Security Zone)または<br>出力セキュリティ ゾーン<br>(Egress Security Zone)                        | セキュリティ ゾーンを1つ以上選択します。                                                                                                    |
| イニシエータ IP (Initiator IP)、<br>レスポンダ IP (Responder IP)、<br>または<br>イニシエータ/レスポンダ IP<br>(Initiator/Responder IP) | 単一の IP アドレスまたはアドレス ブロックを入力します。FireSIGHT システム で<br>使用する IP アドレス表記については、IP アドレスの表記規則(1-24 ページ)を参照<br>してください。                                                                  |
| イニシエータ バイト数<br>(Initiator Bytes)、<br>レスポンダ バイト数<br>(Responder Bytes)、または<br>Total Bytes                     | 以下のいずれかを入力します。 <ul> <li>送信されたバイト数([Initiator Bytes])</li> <li>受信されたバイト数([Responder Bytes])</li> <li>送受信されたバイト数([Total Bytes])</li> </ul>                                    |
| ィーンエータ ハケット<br>(Initiator Packets)、<br>レスポンダ パケット<br>(Responder Packets)、または<br>Total Packets               | <ul> <li>・ 送信されたパケット数([イニシエータ パケット (Initiator Packets)])</li> <li>・ 受信されたパケット数([レスポンダ パケット (Responder Packets)])</li> <li>・ 送受信されたパケット数([合計パケット数(Total Pakets)])</li> </ul> |

### 表 51-12 接続トラッカーの構文(続き)

| 指定する項目                                                                                                    | 演算子を指定した後に行う操作                                                                                                    |
|----------------------------------------------------------------------------------------------------|----------------------------------------------------------------------------------------------------|
| イニシエータポート/ICMPタ<br>イプ (Initiator Port/ICMP<br>Type)またはレスポンダポー<br>ト/ICMP コード (Responder<br>Port/ICMP Code) | イニシエータ トラフィックのポート番号または ICMP タイプ、あるいはレスポンダ<br>トラフィックのポート番号または ICMP コードを入力します。                                                      |
| IOC タグ(IOC Tag)                                                                                           | IOC タグが設定されているか(is)、設定されていないか(is not)を選択します。                                                                                      |
| NETBIOS 名 (NETBIOS<br>Name)                                                                               | 接続におけるモニタ対象ホストの NetBIOS 名を入力します。                                                                                                  |
| NetFlow デバイス (NetFlow<br>Device)                                                                          | 追跡対象の接続をエクスポートした NetFlow 対応デバイスの IP アドレスを選択します。展開環境に NetFlow 対応デバイスをまだ追加していない場合、[NeFlow デバイス(NetFlow Device)] ドロップダウンリストは空白になります。 |
| 理由(Reason)                                                                                                | 追跡対象の接続に関連付けられた理由を1つ以上選択します。                                                                                                    |
| セキュリティ インテリジェ<br>ンスのカテゴリ (Security<br>Intelligence Category)                                              | 追跡対象の接続に関連付けられたセキュリティインテリジェンスのカテゴリを1つ<br>以上選択します。                                                                                 |
| TCP フラグ(TCP Flags)                                                                                        | 接続を追跡するために接続に含まれている必要のある TCP フラグを選択します。                                                                                           |
|                                                                                                    | (注) NetFlow 対応デバイスによってエクスポートされた接続にのみ、TCP フラグ<br>データが含まれます。                                                                        |
| トランスポート プロトコル<br>(Transport Protocol)                                                                     | 接続で使用されたトランスポート プロトコル(TCP または UDP)を入力します。                                                                                         |
| URL                                                                                                    | 追跡対象の接続でアクセスされた URL 全体、またはその一部を入力します。                                                                                             |
| URL カテゴリ (URL Category)                                                                                   | 追跡対象の接続でアクセスされた URL のカテゴリを1つ以上選択します。                                                                                              |
| URL レピュテーション(URL<br>Reputation)                                                                           | 追跡対象の接続でアクセスされた URL のレピュテーション値を1つ以上選択します。                                                                                         |
| [ユーザ名(Username)]                                                                                          | 追跡対象の接続でいずれかのホストにログインしたユーザを示すユーザ名を入力<br>します。                                                                                      |
| Web アプリケーション(Web Application)                                                                             | Web アプリケーションを1つ以上選択します。                                                                                                    |
| Web アプリケーション カテ<br>ゴリ (Web Application<br>Category)                                                       | Web アプリケーションのカテゴリを 1 つ以上選択します。                                                                                                    |

接続トラッカーを作成する際に、イベントデータを使用できる場合がよくあります。たとえば、 いずれかのモニタ対象ホストで新しいクライアントをシステムが検出したときに相関ルールが トリガーとして使用されるとします。つまり、基本イベントタイプ[新しいクライアントの検出 (a new client is detected)]であるシステムイベントが生成されたときにこのルールがトリガーと して使用します。

さらに、この新しいクライアントが検出されたとき、検出場所のホストでそのクライアントに関連する接続を追跡するとします。システムはホストの IP アドレスとクライアントの名前を認識しているため、これらの接続を追跡する単純な接続トラッカーを作成できます。

1

実際、このような相関ルールに接続トラッカーを追加すると、接続トラッカーにはデフォルト制約が設定されます。つまり [イニシエータ/レスポンダ IP(Initiator/Responder IP)] が [イベント IP アドレス(Event IP Address)] に設定され、[クライアント(Client)] が [イベント クライアント(Event Client)] に設定されます。

 $\mathcal{P}$ 

Γ

ヒント 特定の IP アドレスまたは IP アドレス ブロックに関連する接続を接続トラッカーで追跡するよう指定するには、[手動入力に切り替え(switch to manual entry)] をクリックして、手動で IP を指定します。[イベント フィールドに切り替え(switch to event fields)] をクリックすると、イベントの IP アドレスを使用する設定に戻ります。

### 接続トラッカー イベントの構文

ライセンス:任意(Any)

追跡対象の接続に基づいてどのようなときに相関イベントを生成するかを指定する接続トラッカー条件を作成するには、次の表の説明に従います。

表 51-13 接続トラッカーイベントの構文

| 指定する項目                                                      | 演算子を指定した後に行う操作                                                                     |
|-------------------------------------------------------------|------------------------------------------------------------------------------------|
| 接続数(Number of<br>Connections)                               | 検出された接続の合計数を入力します。                                                                 |
| SSL 暗号化セッションの<br>数(Number of SSL<br>Encrypted Sessions)     | 検出された SSL または TLS 暗号化セッションの合計数を入力し<br>ます。                                          |
| 合計バイト数(Total                                                | 以下のいずれかを入力します。                                                                     |
| Bytes)、イニシエータバ<br>イト数(Initiator Bytes)                      | <ul> <li>送信された合計バイト数([合計バイト数(Total Bytes)])</li> </ul>                             |
| またはレスポンダ バイト                                                | • 送信されたバイト数([イニシエータ バイト数 (Initiator Bytes)])                                       |
| 数(Responder Bytes)                                          | • 受信されたバイト数([レスポンダ バイト数 (Responder Bytes)])                                        |
| 合計パケット数(Total                                               | 以下のいずれかを入力します。                                                                     |
| Packets) $(1 = i \ge 1 - \beta r)$                          | • 送信された合計パケット数([合計パケット数(Total Packets)])                                           |
| またはレスポンダ パケット (Responder Packets)                           | <ul> <li>送信されたパケット数([イニシエータ パケット(Initiator<br/>Packets)])</li> </ul>               |
|                                                             | <ul> <li>受信されたパケット数([レスポンダ パケット(Responder Packets)])</li> </ul>                    |
| ユニークなイニシエータ                                                 | 以下のいずれかを入力します。                                                                     |
| (Unique Initiators)または<br>ユニークなレスポンダ<br>(Unique Responders) | <ul> <li>検出されたセッションを開始した個別のホストの数([ユニーク<br/>なイニシエータ(Unique Initiators)])</li> </ul> |
| (emque responders)                                          | <ul> <li>検出された接続に応答した個別のホストの数([ユニークなレス<br/>ポンダ(Unique Responders)])</li> </ul>     |

### 例:外部ホストからの過剰な接続数

たとえば、ネットワーク 10.1.0.0/16 で機密ファイルをアーカイブしていて、このネットワーク外部のホストは通常、ネットワーク内部のホストとの接続を開始しないとします。時にはネット ワーク外部から接続が開始されることもありますが、2分以内に4つ以上の接続が開始された場合には注意が必要だと判断するとします。

以下の図に示されているルールは、ネットワーク 10.1.0.0/16 の外部からネットワーク内部への 接続が発生した場合、その基準に一致する接続をシステムが追跡し始めることを指定します。シ ステムが、そのシグニチャに一致する 4 つの接続(元の接続を含む)を 2 分以内に検出した場合、 防御センター は相関イベントを生成します。

| Rule Inform               | ation                                                                                                    | 💿 Add User Qualifi      |
|---------------------------|----------------------------------------------------------------------------------------------------|-------------------------|
| Rule Name                 | Archive Connections - Outside                                                                                                    |                         |
| Rule Descriptio           | Trigger on 4 outside connections to 10.1.0.0/16 in 2 minutes                                                                                                    |                         |
| Rule Group                | Ungrouped 💌                                                                                                    |                         |
| Select the t              | /pe of event for this rule                                                                                                    |                         |
| If a connect              | ion event occurs 💌 🛛 at either the beginning or the end of the connection 💌                                                                                                    | and it meets the follow |
|                           | Add condition O Add complex condition                                                                                                    |                         |
|                           | Initiator IP Is not in I0.1.0.0/16                                                                                                    |                         |
| AND                       | Responder IP 💌 is in 💌 10.1.0.0/16                                                                                                    |                         |
|                           |                                                                                                    |                         |
| Connection                | Tracker                                                                                                    |                         |
| start track               | ing connections that meet the following conditions:                                                                                                    |                         |
|                           | Add condition O Add complex condition                                                                                                    |                         |
|                           | Initiator IP is not in  10.1.0.0/16                                                                                                    | ( switch to eve         |
|                           | Responder IP         Is in         In         In | ( switch to eve         |
| and generate an event if: |                                                                                                    |                         |
|                           | Add condition O Add complex condition                                                                                                    |                         |
| *                         | total Number of Connections 🔽 are greater than or equal to 🔽 4                                                                                                    |                         |
| in the next 2             | minutes 💌                                                                                                    |                         |

ネットワーク トラフィックがこの相関ルールをどのようにトリガーとして使用するか、以下の 図に示します。

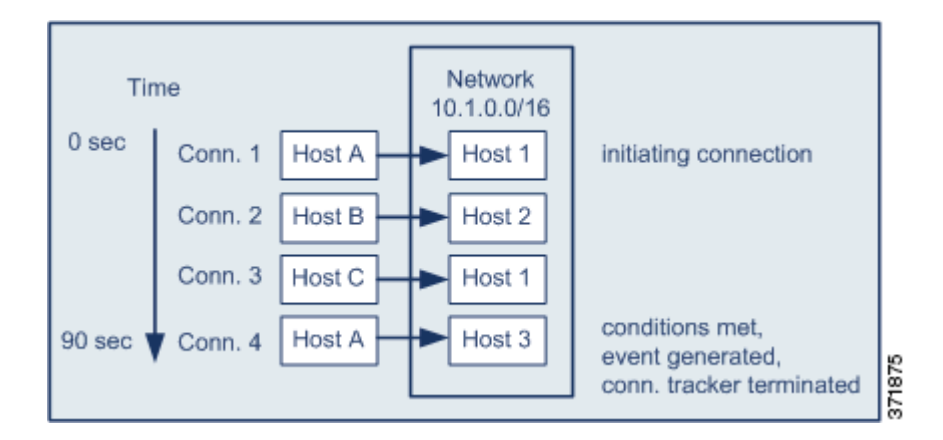

この例では、相関ルールの基本条件に一致する接続をシステムが検出しました。つまり、ネット ワーク 10.1.0.0/16 の外部にあるホストからネットワーク内部のホストへの接続をシステムが検 出しました。これにより、接続トラッカーが作成されました。

接続トラッカーは以下の手順で処理されます。

- **手順1** システムがネットワーク外部のホストAからネットワーク内部のホスト1への接続を検出すると、その接続の追跡を開始します。
- **手順2** システムは接続トラッカーのシグニチャに一致する接続をさらに2つ検出します(ホストBからホスト2、ホストCからホスト1)。
- **手順3**2分の制限時間内にホストAがホスト3に接続すると、システムは4番目の適格性確認の接続を 検出します。これで、ルールの条件が満たされました。
- 手順4 防御センターが相関イベントを生成し、システムは接続の追跡を停止します。

### 例:過剰な BitTorrent データの転送

I

このシナリオでは、モニタ対象ネットワーク上のいずれかのホストへの初期接続が発生した後、 過剰な BitTorrent データ転送をシステムが検出すると、相関イベントを生成します。

モニタ対象ネットワークでシステムが BitTorrent アプリケーション プロトコルを検出したとき にトリガーとして使用される相関ルールを以下の図に示します。このルールの接続トラッカー は、モニタ対象ネットワーク(この例では 10.1.0.0/16)上のホストが、最初のポリシー違反から 5分間に BitTorrent を介して合計 7MB(7340032 バイト)のデータを転送した場合にのみルール がトリガーとして使用されるように制約します。

| Select the                | e type of event for this rule                                                               |
|---------------------------|---------------------------------------------------------------------------------------------|
| If a disco                | overy event occurs 👻 there is new information about a TCP server 👻 and it meets the followi |
|                           | O Add condition O Add complex condition                                                     |
| AND -                     | X         IP Address         ▼         is in         ▼         10.1.0.0/16                  |
| AND ¥                     | X Application Protocol 🗸 is 🗸 BitTorrent 🗸                                                  |
| Connectio                 | on Tracker Kemove Conn                                                                      |
| start tr                  | acking connections that meet the following conditions:                                      |
|                           | O Add condition O Add complex condition                                                     |
|                           | × Responder IP → is → Event IP Address → (switch to manual entry)                           |
| AND 👻                     | X Application Protocol 🗸 is 🗣 BitTorrent 🗣                                                  |
|                           | X Transport Protocol - is - TCP                                                             |
| and generate an event if: |                                                                                             |
|                           | Add condition Add complex condition                                                         |
|                           | × total Responder Bytes → are greater than → 7340032                                        |
| in the nex                | t5 minutes -                                                                                |

ネットワーク トラフィックがこの相関ルールをどのようにトリガーとして使用するか、以下の図に示します。

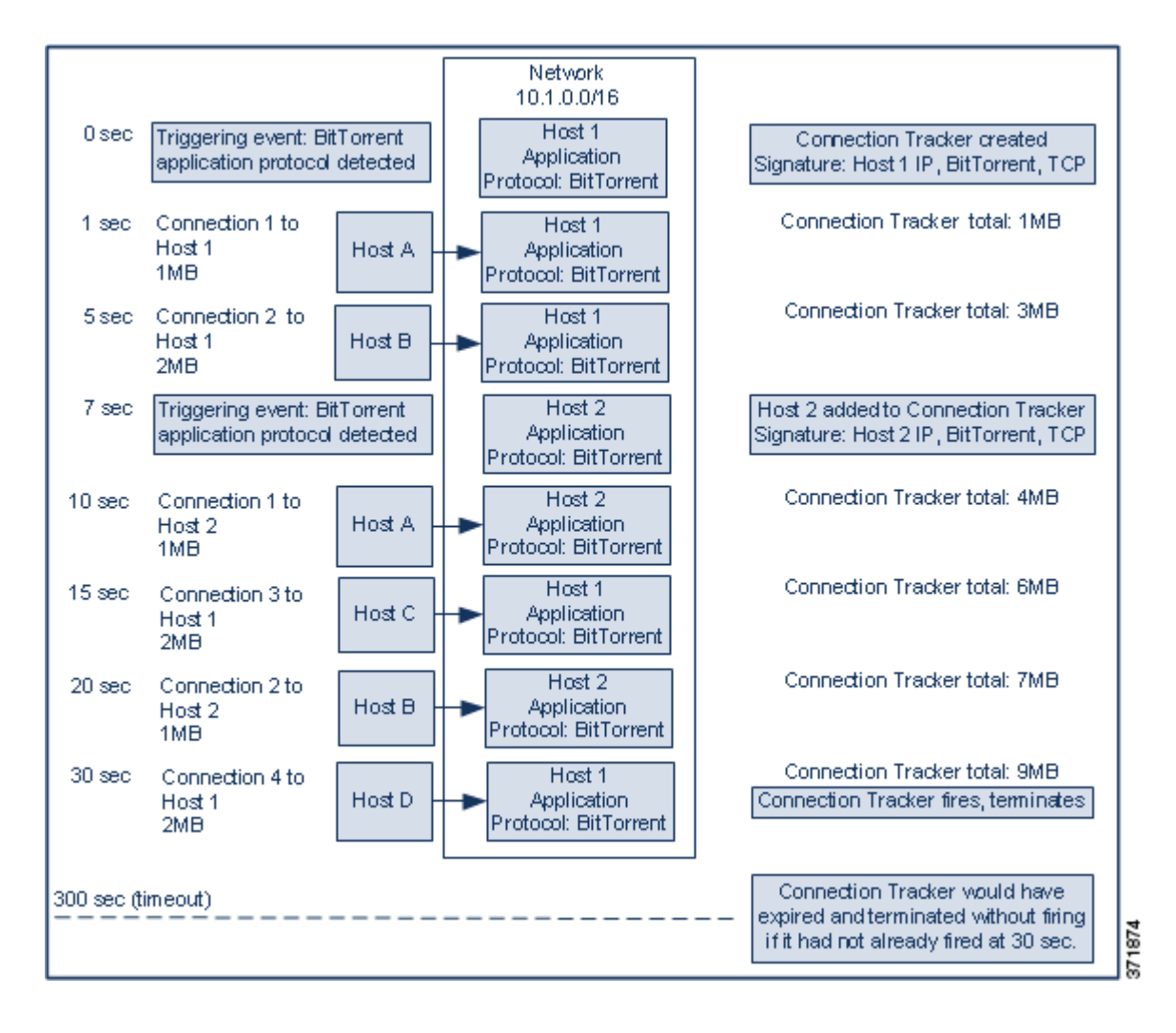

この例で、システムは2つの異なるホスト(ホスト1とホスト2)で BitTorrent TCP アプリケー ションプロトコルを検出しました。この2つのホストは、他の4つのホスト(ホストA、ホストB、 ホストC、ホストD)に BitTorrent を介してデータを転送しました。

この接続トラッカーは以下の手順で処理されます。

**手順1** システムがホスト1で BitTorrent アプリケーション プロトコルを検出すると、システムは0秒 マーカーで接続を追跡し始めます。

これに続く(300 秒マーカーによる)5分間で、7MBの BitTorrent TCP データ転送をシステムが検出しなければ、接続トラッカーは期限切れになります。

- 手順2 5秒経過した時点で、ホスト1はシグニチャに一致する 3MB のデータを次のように送信しました。
  - 1秒マーカーの時点で、ホスト1からホストAに1MBを転送(接続トラッカーの条件適合に 向けて合計1MBのBitTorrentトラフィックをカウント)
  - 5 秒マーカーの時点で、ホスト1からホストBに 2MB(合計 3MB)
- **手順3**7秒経過した時点で、システムはホスト2での BitTorrent アプリケーション プロトコルを検出し、そのホストでも BitTorrent 接続を追跡し始めます。

- **手順 4** 20 秒経過した時点で、システムは、シグニチャに一致するさらに他のデータがホスト1 およびホ スト2 から転送されていることを検出しました。
  - 10 秒マーカーの時点で、ホスト2からホストAに 1MB(合計 4MB)
  - 15 秒マーカーの時点で、ホスト1からホストCに 2MB(合計 6MB)
  - 20 秒マーカーの時点で、ホスト 2 からホスト B に 1MB(合計 7MB)

ホスト1とホスト2が転送した BitTorrent データは合計で 7MB になりましたが、転送された合計バイト数が 7MB を超過していることが条件となっているため (Responder Bytes are greater than 7340032)、ルールはトリガーとして使用されません。

この時点で、仮にトラッカータイムアウト期間の残り 280 秒間にシステムが他の BitTorrent 転送を検出しない場合は、トラッカーが期限切れになり、防御センター は相関イベントを生成しません。

- 手順 5 しかし、30 秒経過した時点でシステムは別の BitTorrent 転送を次のように検出しました。
  - 30 秒マーカーの時点で、ホスト1からホストDに 2MB(合計 9MB)

これで、ルールの条件が満たされました。

**手順6**防御センターが相関イベントを生成します。

さらに、まだ5分の期間が経過していませんが、防御センターはこの接続トラッカーインスタン スの接続の追跡を停止します。この時点で、BitTorrent TCP アプリケーションプロトコルを使用 した新しい接続を検出した場合は、システムは新しい接続トラッカーを作成します。

防御センターはセッション終了まで接続データを集計しないため、相関イベントが生成されるのは、ホスト1がホストDに2MBを全部転送し終わった後であることに注意してください。

## ユーザ限定の追加

### ライセンス:FireSIGHT

接続、侵入、ディスカバリ、またはホスト入力のいずれかのイベントを使用して相関ルールをト リガーとして使用する場合、イベントに関連するユーザのアイデンティティに基づいてルール を制約することができます。この制約は、ユー*ザ限定*と呼ばれます。トラフィック プロファイル 変化やユーザ アクティビティ検出によってトリガーとして使用される相関ルールに、ユーザ限 定を追加することは**できません**。

たとえば、送信元または宛先ユーザのアイデンティティが販売部門所属である場合にのみトリ ガーとして使用するよう、相関ルールを制約できます。

#### ユーザアイデンティティ限定を追加する方法:

アクセス:Admin/Discovery Admin

**手順1** [ルールの作成(Create Rule)] ページで、ユーザ限定の追加を示す [ユーザ限定の追加(Add User Qualification)] をクリックします。

[ユーザアイデンティティ限定(User Identity Qualification)] セクションが表示されます。

 $\mathcal{P}$ 

ント ユーザ限定を削除するには、[ユーザ限定の削除(Remove User Qualification)] をクリックします。

手順2 ユーザ限定の条件を作成します。

1 つの単純な条件を作成することも、複数の条件の組み合わせやネストを使って複雑な構造を作成することもできます。Web インターフェイスを使用して条件を作成する方法については、ルールの作成メカニズムについて(51-41 ページ)を参照してください。

条件を作成するために使用できる構文については、ユーザ限定の構文(51-39ページ)で説明しています。

手順3 オプションで、スヌーズ期間および非アクティブ期間の追加(51-40ページ)に進みます。

相関ルールの作成が終了した場合は、相関ポリシーのルールの作成(51-3ページ)で説明している手順のステップ9に進んでルールを保存します。

### ユーザ限定の構文

### ライセンス:FireSIGHT

ユーザ限定の条件を作成するときには、まず、相関ルールを制約するために使用するアイデン ティティを選択する必要があります。選択できるアイデンティティは、ルールをトリガーとして 使用するために使われるイベントのタイプに応じて次のように異なります。

- 接続イベントを使用している場合は、[イニシエータのアイデンティティ(Identity on Initiator)] または [レスポンダのアイデンティティ(Identity on Responder)] を選択します。
- 侵入イベントを使用している場合は、宛先を示す [宛先のアイデンティティ (Identity on Destination)] または送信元を示す [送信元のアイデンティティ (Identity on Source)] を選択し ます。
- ディスカバリイベントを使用している場合は、[ホストのアイデンティティ(Identity on Host)]を選択します。
- ホスト入力イベントを使用している場合は、[ホストのアイデンティティ(Identity on Host)] を選択します。

ユーザ タイプを選択した後、以下の表の説明に従ってユーザ限定条件の作成を続けます。

防御センターは、オプションの防御センター-LDAPサーバ間接続から、ユーザに関する特定の 情報(姓名、部門、電話番号、電子メールアドレスなど)を取得します(Active Directory のログイン を報告するためのユーザエージェントの使用(17-11ページ)を参照)。データベース内のすべて のユーザに関して、この情報が入手可能とは限りません。

#### 表 51-14 ユーザ限定の構文

ſ

| 指定する項目                                  | 演算子を指定した後に行う操作                                               |
|-----------------------------------------|--------------------------------------------------------------|
| [ユーザ名(Username)]                        | 相関ルールを制約するために使用するユーザを示すユーザ名を入力します。                           |
| 認証プロトコル<br>(Authentication<br>Protocol) | 認証プロトコル(またはユーザ タイプ プロトコル)を選択します。これは、ユーザの検出に<br>使用されたプロトコルです。 |
| 名                                       | 相関ルールを制約するために使用するユーザの名前(ファーストネーム)を入力します。                     |
| 姓                                       | 相関ルールを制約するために使用するユーザの姓を入力します。                                |
| 部署名(Department)                         | 相関ルールを制約するために使用するユーザの部門/部署を入力します。                            |
| 電話                                      | 相関ルールを制約するために使用するユーザの電話番号を入力します。                             |
| Eメール                                    | 相関ルールを制約するために使用するユーザの電子メール アドレスを入力します。                       |

# スヌーズ期間および非アクティブ期間の追加

### ライセンス:任意(Any)

相関ルールでスヌーズ期間を設定することができます。スヌーズ期間を設定すると、相関ルール がトリガーとして使用されたとき、指定した時間間隔内にルール違反が再び発生しても、防御セ ンターはその期間中はルールのトリガーを停止します。スヌーズ期間が経過すると、ルールは再 びトリガー可能になります(新しいスヌーズ期間が始まります)。

たとえば、通常はトラフィックをまったく生成しないはずのホストがネットワーク上にあると します。このホストが関与する接続がシステムで検出されるたびにトリガーとして使用される 単純な相関ルールの場合、このホストで送受信されるネットワークトラフィックによっては、短 時間に多数の相関イベントが生成される可能性があります。ポリシー違反を示す相関イベント の数を制限するために、スヌーズ期間を追加できます。これにより、(指定した期間内に)システ ムで検出されたそのホストに関連する最初の接続に対してのみ、防御センターは相関イベント を生成します。

また、相関ルールで非アクティブ期間を設定することもできます。非アクティブ期間中は、相関 ルールはトリガーとして使用されません。非アクティブ期間を毎日、毎週、または毎月繰り返す ように設定できます。たとえば、ホストオペレーティングシステム変更を探すために内部ネッ トワークで夜間に Nmap スキャンを実行するとします。この場合、相関ルールが誤ってトリガー として使用されないよう、毎日のスキャン時間帯に、該当する相関ルールで非アクティブ期間を 設定することができます。

以下の図は、相関ルールの中でスヌーズ期間と非アクティブ期間を設定する部分を示しています。

| Rule Options     |                                                          |
|------------------|----------------------------------------------------------|
| Snooze           | If this rule generates an event, snooze for 10 minutes 💌 |
| Inactive Periods |                                                          |
| ×                | Daily 💌 at 12 💌 : 00 💌 AM 💌 for 10 minutes               |

#### スヌーズ期間を追加する方法:

アクセス:Admin/Discovery Admin

手順1 [プロファイルの作成(Create Profile)] ページの [ルール オプション(Rule Options)] で、ルールの トリガー後に再びルールをトリガーとして使用させるまで 防御センター に待機させる間隔を 指定します。

ヒント

スムーズ期間を削除するには、間隔を o(秒、分、または時間)に指定します。

非アクティブ期間を追加する方法:

アクセス: Admin/Discovery Admin

- **手順1** [プロファイルの作成(Create Profile)] ページの [ルール オプション(Rule Options)] で、[非アク ティブ期間の追加(Add Inactive Period)] をクリックします。
- **手順2** ドロップダウンリストとテキスト フィールドを使用して、相関ルールに基づくネットワークト ラフィック評価を防御センター に停止させる時点および頻度を指定します。

 $\rho$ 

I

**ヒント** 非アクティブ期間を削除するには、削除対象の非アクティブ期間の横にある削除アイコン(×) をクリックします。

スヌーズ期間と非アクティブ期間を追加し終わったら、相関ポリシーのルールの作成(51-3ページ)で説明している手順のステップ9に進んでルールを保存します。

# ルールの作成メカニズムについて

ライセンス:任意(Any)

相関ルール、接続トラッカー、ユーザ限定、およびホストプロファイル限定を作成するときには、 それぞれをトリガーとして使用する条件を指定します。単純な条件を作成することも、複数の条 件の組み合わせやネストを使って複雑な構造を作成することもできます。

たとえば、新しいホストが検出されるたびに相関イベントを生成するには、以下の図に示すよう に、条件をまったく含まない非常に単純なルールを作成できます。

Select the type of event for this rule

| If  | a discovery event occurs 💽 🖪 new IP host is detected 💽 |          |
|-----|--------------------------------------------------------|----------|
| and | t meets the following conditions:                      |          |
|     | O Add condition O Add complex condition                |          |
|     |                                                        | 3/ 10/ / |

ルールをさらに制約して、新しいホストが10.4.x.x ネットワークで検出された場合にのみイベントを生成するには、以下の図に示すような1つの条件を追加できます。

| Select the type of event for this rule                  |                                          |
|---------------------------------------------------------|------------------------------------------|
| If a discovery event occurs 💌 a new IP host is detected | <ul> <li>and it meets the fol</li> </ul> |
| O Add condition O Add complex condition                 |                                          |
| X IP Address  is in  10.4.0.0/16                        |                                          |

一方、10.4.x.x ネットワークおよび 192.168.x.x ネットワーク上の非標準ポートで SSH アクティ ビティを検出する以下のルールには、4 つの条件が設定されており、下の 2 つは複合条件を形成 しています。

### Select the type of event for this rule

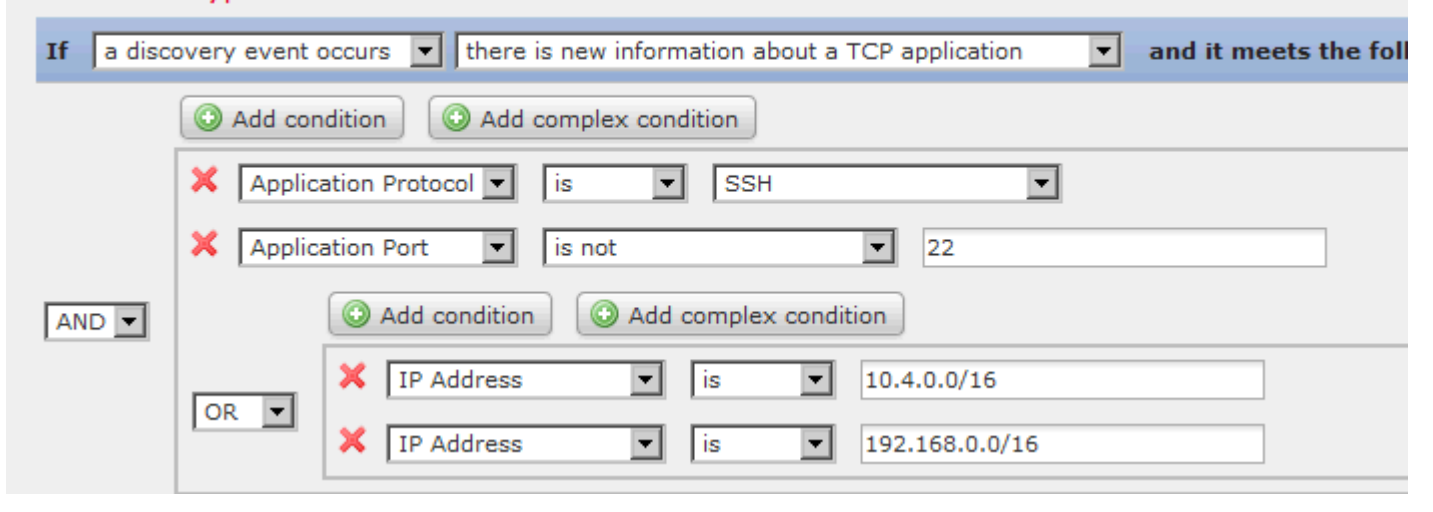

条件で使用できる構文は、作成しようとしている要素により異なりますが、メカニズムはすべて 同じです。

∕!∖

注意 頻繁に発生するイベントによってトリガーとして使用される複雑な相関ルールを評価することにより、防御センターのパフォーマンスが低下する可能性があります。たとえば、システムで記録されるすべての接続に対して、複数の条件からなるルールを防御センターが評価しなければならない場合、リソースが過負荷になる可能性があります。

条件の作成の詳細については、以下の項を参照してください。

- 単一の条件の作成(51-42ページ)
- 条件の追加と結合(51-45ページ)
- 複数の値を条件で使用する(51-48ページ)

### 単一の条件の作成

### ライセンス:任意(Any)

ほとんどの条件は*カテゴリ、演算子、値*の3つの要素で構成されます。より複雑な、複数のカテゴリを含む条件もあり、各カテゴリに固有の演算子と値が含まれることがあります。

たとえば、以下の相関ルールは、新しいホストが 10.4.x.x ネットワークで検出された場合にトリ ガーとして使用されます。条件のカテゴリは [IP アドレス(IP Address)]、演算子は [含まれる(is in)]、値は 10.4.0.0/16 です。

| Select the type of event for this rule                  |                                          |
|---------------------------------------------------------|------------------------------------------|
| If a discovery event occurs 💌 a new IP host is detected | <ul> <li>and it meets the fol</li> </ul> |
| O Add condition O Add complex condition                 |                                          |
| X IP Address  is in  10.4.0.0/16                        |                                          |

### 上記の例の相関ルールトリガー基準を作成する方法:

アクセス:Admin/Discovery Admin

- **手順1** 相関ルールの作成を開始します。 詳細については、相関ポリシーのルールの作成(51-3ページ)を参照してください。
- **手順 2** [ルールの作成(Create Rule)] ページの [このルールのイベント タイプを選択(Select the type of event for this rule)] で [ディスカバリ イベントが発生(a discovery event occurs)] を選択した後、ドロップダウン リストから [新しい IP ホストの検出(a new IP host is detected)] を選択します。
- **手順3** ルールの単一の条件を作成するには、まず、最初の(つまりカテゴリ)ドロップダウンリストから [IP アドレス(IP Address)]を選択します。
- 手順4 表示される演算子のドロップダウンリストから、[含まれる(is in)]を選択します。

 $\mathcal{Q}$ 

I

- ヒント カテゴリが IP アドレスを表す場合、演算子として [含まれる(is in)] または [含まれない(is not in)] を選択すると、CIDR などの特殊な表記で表される IP アドレス ブロックにその IP アドレスが 含ま れるのか、含まれないのかを指定できます。FireSIGHT システム で使用する IP アドレス表記につい ては、IP アドレスの表記規則(1-24 ページ)を参照してください。
- 手順 5 テキスト フィールドに 10.4.0.0/16 と入力します。

ー方、以下のホストプロファイル限定はより複雑です。これにより相関ルールが制約され、ルールの基礎となるディスカバリイベントに関連するホストが Microsoft Windows のバージョンを 実行している場合にのみ、ルールがトリガーとして使用されます。

| Host Pro  | île Qualification                                                                                                    |
|-----------|----------------------------------------------------------------------------------------------------|
| Only gene | rate an event if the host(s) involved have the following properties:                                                                                                    |
|           | O Add condition O Add complex condition                                                                                                    |
|           | Destination Host       Operating System       has the following properties         OS Vendor       is       Microsoft         OS Name       is       Windows         OS Version       is       any |

上記の例のホストプロファイル限定を作成する方法:

アクセス:Admin/Discovery Admin

- **手順1** ディスカバリ イベントによってトリガーとして使用される相関ルールを作成します。 詳細については、相関ポリシーのルールの作成(51-3 ページ)を参照してください。
- **手順 2** [ルールの作成(Create Rule)] ページで、[ホスト プロファイル限定の追加(Add Host Profile Qualification)] をクリックします。

[ホストプロファイル限定(Host Profile Qualification)] セクションが表示されます。

手順3 [ホストプロファイル限定(Host Profile Qualification)]の最初の条件で、相関ルールを制約するために使用するホストプロファイルを持つホストを指定します。

このホストプロファイル限定は、ディスカバリイベントに基づく相関ルールの一部であるため、使用可能なカテゴリは[ホスト(Host)]のみです。

- 手順4 ホストのオペレーティング システムの詳細を指定するために、まず [オペレーティング システム(Operating System)] カテゴリを選択します。
   [OS ベンダー(OS Vendor)]、[OS 名(OS Name)]、[OS バージョン(OS Version)] の 3 つのサブカテゴリが表示されます。
- **手順5** ホストが Microsoft Windows のどのバージョンを実行していても差し支えないことを指定する には、3つのサブカテゴリすべてに同じ演算子 [一致する(is)]を使用します。
- 手順6 最後に、サブカテゴリの値を指定します。

[OS ベンダー(OS Vendor)]の値には [Microsoft]、[OS 名(OS Name)]の値には [Windows] を選択 し、[OS バージョン(OS Version)]の値は [任意(any)]のままにします。

相関ルール トリガー、ホスト プロファイル限定、接続トラッカー、またはユーザ限定のどれを作成しているのかに応じて、選択できるカテゴリが異なります。相関ルール トリガーの中でも、相関ルールの基礎となるイベントの種類に応じてカテゴリがさらに異なります。

また、選択するカテゴリに応じて、条件で使用できる演算子が異なります。さらに、条件の値を指 定するために使用できる構文は、カテゴリと演算子に応じて異なります。場合によっては、テキ ストフィールドに値を入力する必要があります。それ以外の場合、ドロップダウンリストから 値を選択できます。

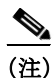

条件の構文でドロップダウンリストから値を選択できる場合、通常はリストから複数の値を選 択できます。詳細については、複数の値を条件で使用する(51-48 ページ)を参照してください。

相関ルールトリガー基準を作成するための構文の詳細については、以下の項を参照してください。

- 侵入イベントの構文(51-8ページ)
- マルウェアイベントの構文(51-11ページ)
- ディスカバリイベントの構文(51-13ページ)
- ユーザアクティビティイベントの構文(51-16ページ)
- ホスト入力イベントの構文(51-17ページ)
- 接続イベントの構文(51-18ページ)
- トラフィック プロファイル変化の構文(51-22ページ)

ホストプロファイル限定、ユーザ限定、および接続トラッカーを作成するための構文の詳細については、以下の項を参照してください。

- ホストプロファイル限定の構文(51-25ページ)
- 接続トラッカーの構文(51-30ページ)
- 接続トラッカーイベントの構文(51-33ページ)
- ユーザ限定の構文(51-39ページ)

### 条件の追加と結合

ſ

ライセンス:任意(Any)

単純な相関ルール トリガー、接続トラッカー、ホスト プロファイル限定、ユーザ限定を作成する ことも、複数の条件の組み合わせやネストを使って複雑な構造を作成することもできます。

構造に複数の条件を含める場合は、それらの条件を AND または OR 演算子で結合する必要があ ります。同じレベルにある複数の条件は、一緒に評価されます。

- AND 演算子は、制御対象のレベルにあるすべての条件を満たす必要があることを示します。
- OR 演算子は、制御対象のレベルにある少なくとも1つの条件が満たされなければならない ことを示します。

たとえば、以下の相関ルールトリガー基準には、OR で結合された2つの条件が含まれます。これは、いずれかの条件が真であれば、ルールがトリガーとして使用されることを意味します。つまり、ホストのIP アドレスが10.x.x.x サブネットに含まれない場合、またはホストが IGMP メッセージを送信する場合です。

### Select the type of event for this rule

| If a disc | covery event occurs 💌 a new transport protocol is detected | <ul> <li>and it meets the fol</li> </ul> |
|-----------|------------------------------------------------------------|------------------------------------------|
|           | O Add condition O Add complex condition                    |                                          |
|           | X Transport Protocol  is IGMP                              |                                          |
|           | X IP Address Is not in I 10.0.0/8                          |                                          |

一方、10.4.x.x ネットワークおよび 192.168.x.x ネットワーク上の非標準ポートで SSH アクティ ビティを検出する以下のルールには4つの条件が設定されており、下の2つは複合条件を形成し ています。

| Select the type of event for this rule |                                                                                                    |  |  |  |  |  |
|----------------------------------------|----------------------------------------------------------------------------------------------------|--|--|--|--|--|
| If a disc                              | If a discovery event occurs 💌 there is new information about a TCP application 💌 and it meets the fol |  |  |  |  |  |
|                                        | Add condition     Add complex condition                                                               |  |  |  |  |  |
|                                        | K Application Protocol 🔹 is 💌 SSH 💌                                                                   |  |  |  |  |  |
|                                        | Application Port 🔹 is not 💽 22                                                                        |  |  |  |  |  |
| AND 🔻                                  | O Add condition O Add complex condition                                                               |  |  |  |  |  |
|                                        | IP Address  IS  10.4.0.0/16                                                                           |  |  |  |  |  |
|                                        | X IP Address Is 192.168.0.0/16                                                                        |  |  |  |  |  |

このルールは、非標準ポートで SSH が検出された場合にトリガーとして使用されます。最初2つの条件は、アプリケーション プロトコルの名前が SSH であること、およびポートが22 でないことを指定します。このルールはさらに、イベントに関連するホストの IP アドレスが10.4.x.x ネットワークまたは192.168.x.x ネットワークのいずれかに含まれていなければならないことを指定します。

論理的には、ルールは次のように評価されます。

(A and B and (C or D))

表 51-15 ルールの評価

| 条件 | 条件で指定する内容                        |
|----|----------------------------------|
| A  | アプリケーション プロトコ<br>ルが SSH である      |
| В  | アプリケーション ポートが<br>22 ではない         |
| С  | IP アドレスが 10.4.0.0/8 に含<br>まれる    |
| D  | IP アドレスが 196.168.0.0/16<br>に含まれる |

### 単一の条件を追加する方法:

アクセス: Admin/Discovery Admin

**手順1** 単一の条件を追加するには、現在の条件の上にある [条件の追加(Add condition)] をクリックします。

現在の条件セットの下に、現在の条件セットと同じレベルで新しい条件が追加されます。デフォルトでは、同じレベルの条件に OR 演算子で結合されますが、演算子を AND に変更することもできます。

1

たとえば、以下のルールに単純な条件を追加すると、

| Select the type of event for this rule                  |       |
|---------------------------------------------------------|-------|
| If a discovery event occurs 💽 a new IP host is detected | •     |
| and it meets the following conditions:                  |       |
| Add condition 3 Add complex condition                   |       |
| ×                                                       | 71877 |

結果は以下のとおりです。

| 371871 |
|--------|
|        |

複合条件を追加する方法:

アクセス:Admin/Discovery Admin

**手順1** 現在の条件の上にある [複合条件の追加(Add complex condition)] をクリックします。

現在の条件セットの下に複合条件が追加されます。1 つの複合条件は2 つの副条件からなり、演算子(その上のレベルにある条件を結合するために使われているものとは逆の演算子)を使って 副条件が互いに結合されます。

たとえば、以下のルールに複合条件を追加すると、

| Sele | ect the type of event for this rule                    |          |
|------|--------------------------------------------------------|----------|
| If   | a discovery event occurs 💽 a new IP host is detected 💽 |          |
| and  | l it meets the following conditions:                   |          |
|      | Add condition Add complex condition                    |          |
|      |                                                        | 01 101 1 |

結果は以下のとおりです。

Γ

| If a discovery event occurs  a new IP host is detected and it meets the fold Add condition Add complex condition                                            | Select the type of event for this rule  |                                                                             |                                                 |  |  |  |
|----------------------------------------------------------------------------------------------------|-----------------------------------------|-----------------------------------------------------------------------------|-------------------------------------------------|--|--|--|
| Add condition     Add complex condition     Add condition     Add condition     Add condition     Add condition     Add complex condition     X     X     X | If a disc                               | If a discovery event occurs 🔽 a new IP host is detected and it meets the fo |                                                 |  |  |  |
| OR     OR     Add condition     Add complex condition     AND                                                                                               | O Add condition O Add complex condition |                                                                             |                                                 |  |  |  |
| OR     Image: Add condition       AND     Image: Add complex condition                                                                                      |                                         | ×                                                                           | •                                               |  |  |  |
|                                                                                                    | OR 💌                                    |                                                                             | Add complex condition     Add complex condition |  |  |  |

条件を結合する方法:

アクセス:Admin/Discovery Admin

- **手順1** 条件セットの左側にあるドロップダウンリストを次のように使用します。次のいずれかを選択します。
  - AND 演算子:制御対象のレベルにあるすべての条件が満たされなければならないことを示します
  - OR 演算子:制御対象のレベルにある1つの条件だけが満たされればよいことを示します

### 複数の値を条件で使用する

### ライセンス:任意(Any)

条件を作成するときに、条件の構文でドロップダウンリストから値を選択できる場合、通常はリストから複数の値を選択できます。たとえば、ホストで何らかの UNIX フレーバを実行している 必要があることを示すホストプロファイル限定をルールに追加するには、多数の条件を OR 演算子で結合する代わりに、以下の手順を使用できます。

### 複数の値を1つの条件に含めるには:

アクセス: Admin/Discovery Admin

**手順1** 演算子として [含まれる(is in)] または [含まれない(is not in)] を選択して1つの条件を作成します。

ドロップダウン リストがテキスト フィールドに変わります。

- **手順 2** テキスト フィールド内の任意の場所または [編集(Edit)] リンクをクリックします。 ポップアップ ウィンドウが表示されます。
- **手順3** [利用可能(Available)]の下で、Ctrl キーまたは Shift キーを押しながら複数の値をクリックして 選択します。また、クリックしてドラッグすることで、隣接する複数の値を選択できます。

手順 4 右矢印(>)をクリックして、選択した項目を [選択済み(Selected)] に移動します。

手順5 [OK]をクリックします。 [ルールの作成(Create Rule)]ページが再び表示されます。選択した内容が、条件の値フィールド に表示されます。

# 相関ポリシーのルールの管理

### ライセンス:任意(Any)

相関ポリシー内で使われている相関ルールを管理するには、[ルール管理(Rule Management)] ページを使用します。ルールを作成、変更、および削除することができます。また、ルール グルー プを作成すると相関ルールを簡単に編成できます。ルールを変更/削除する方法、およびルール グループを作成する方法の詳細については、以下の項を参照してください。

- ルールの変更(51-49ページ)
- ルールの削除(51-50ページ)
- ルールグループの作成(51-50ページ)

ルールの作成の詳細については、相関ポリシーのルールの作成(51-3ページ)を参照してください。

### ルールの変更

ſ

ライセンス:任意(Any)

既存の相関ルールを変更するには、以下の手順に従います。

#### 既存のルールを変更する方法:

アクセス:Admin/Discovery Admin

**手順1** [ポリシー(Policies)]>[相関(Correlation)]を選択し、[ルール管理(Rule Management)]タブを選択 します。

[ルール管理(Rule Management)] ページが表示されます。

- **手順 2** ルールがルール グループに含まれている場合は、グループ名をクリックしてグループを展開します。
- **手順 3** 変更するルールの横にある編集アイコン(*⊘*)をクリックします。 [ルールの作成(Create Rule)]ページが表示されます。
- **手順 4** 必要に応じて変更を加え、[保存(Save)] をクリックします。 ルールが更新されます。

# ルールの削除

### ライセンス:任意(Any)

1つ以上の相関ポリシーで使用している相関ルールを削除することはできません。そのような ルールを削除する前に、それを含んでいるすべてのポリシーからそのルールを削除する必要が あります。ポリシーからルールを削除する方法については、相関ポリシーの編集(51-60ページ) を参照してください。

#### 既存のルールを削除する方法:

アクセス:Admin/Discovery Admin

**手順1** [ポリシー(Policies)]>[相関(Correlation)]を選択し、[ルール管理(Rule Management)]タブを選択 します。

[ルール管理(Rule Management)] ページが表示されます。

- **手順2** ルールがルール グループに含まれている場合は、グループ名をクリックしてグループを展開します。
- **手順3** 削除するルールの横にある削除アイコン(<br/>
  <br/>
  一)をクリックします。
- **手順4** ルールを削除することを確認します。 ルールが削除されます。

## ルール グループの作成

### ライセンス:任意(Any)

ルール グループを作成すると、相関ルールを簡単に編成できます。FireSIGHT システムには多数 のデフォルト ルールが備わっており、これらのルールは機能に応じてグループ化されています。 たとえば、Worms ルール グループには、一般的なワームのアクティビティを検出するルールが含 まれます。ルール グループの目的は、単に相関ルールを編成しやすくするためです。1 つのルー ル グループを相関ポリシーに割り当てることはできません。そうする代わりに、各ルールを個別 に追加する必要があります。

ルールを作成するときに、そのルールを既存のグループに追加できます。また、既存のルールを 変更して、グループに追加することもできます。詳細については、次の項を参照してください。

- 相関ポリシーのルールの作成(51-3ページ)
- ルールの変更(51-49ページ)

ルール グループを削除するには、削除するグループの横にある削除アイコン())をクリックします。ルール グループを削除しても、そのグループに含まれていたルールは削除されません。単にグループ化が解除されるだけです。

ルール グループを作成する方法: アクセス: Admin/Discovery Admin

**手順1** [ポリシー(Policies)]>[相関(Correlation)]を選択し、[ルール管理(Rule Management)]タブを選択 します。

[ルール管理(Rule Management)] ページが表示されます。

- 手順 2 [グループの作成(Create Group)] をクリックします。[グループの作成(Create Group)] ページが表示されます。
- 手順 3 [グループ名(Group Name)] フィールドにグループの名前を入力します。
- **手順 4** [グループの追加(Add Group)]をクリックします。 グループが追加されます。

# 相関応答のグループ化

ライセンス:任意(Any)

アラート応答および修正(修復)を作成した後(アラート応答の使用(43-2ページ)および修復の 作成(54-1ページ)を参照)、それらをグループ化すると、グループに含まれるすべての応答がポ リシー違反によってトリガーとして使用されます。応答グループを相関ルールに割り当てるに は、その前に、[グループ(Groups)]ページでグループを作成する必要があります。

グループの横にあるスライダは、グループがアクティブであるかどうかを示します。相関ポリシー内のルールに応答グループを割り当てるには、それをアクティブにする必要があります。[並べ替え(Sort by)]ドロップダウンリストを使用すると、応答グループを状態別(アクティブ/非アクティブ)または名前のアルファベット順でソートできます。

詳細については、次の各項を参照してください。

- 応答グループの作成(51-51ページ)
- 応答グループの変更(51-52ページ)
- 応答グループの削除(51-53ページ)
- 応答グループのアクティブ化と非アクティブ化(51-53ページ)

# 応答グループの作成

ſ

#### ライセンス:任意(Any)

個々のアラートと修正(修復)を応答グループに含めた後、それを相関ポリシー内のルールに割 り当てると、ポリシー違反が発生したときにアラートや修正のグループを起動させることがで きます。アクティブ ポリシー内のルールにグループが割り当てられた後、グループまたはグルー プ内のアラートや修正を変更すると、それが自動的にアクティブ ポリシーに適用されます。

応答グループを作成する方法: アクセス:管理

- **手順1** [ポリシー(Policies)] > [相関(Correlation)] を選択し、[グループ(Groups)] をクリックします。 [グループ(Groups)] ページが表示されます。
- **手順 2** [グループの作成(Create Group)]をクリックします。 [応答グループ(Response Group)] ページが表示されます。
- **手順3** [名前(Name)] フィールドに、新しいグループの名前を入力します。
- **手順 4** [アクティブ(Active)]を選択するとグループがアクティブになり、相関ポリシー違反に対する応答としてこれを使用できるようになります。
- **手順5** [利用可能な応答(Available Responses)] リストから、グループに含めるアラートと修正を選択します。

 $\mathcal{P}$ 

**ヒント** 複数の応答を選択するには、Ctrl キーを押したままクリックします。

**手順6** 右矢印(>)をクリックして、アラートと修正をグループに移動します。

反対に、[グループ内の応答(Responses in Group)] リストからアラートと修正を選択して左矢印 (<)をクリックすると、応答グループの外にアラートを移動することができます。

**手順 7** [保存(Save)]をクリックします。 グループが作成されます。

# 応答グループの変更

ライセンス:任意(Any)

応答グループを変更するには、以下の手順に従います。

応答グループを変更する方法:

アクセス:管理

- 手順1 [ポリシー(Policies)] > [相関(Correlation)] を選択し、[グループ(Groups)] をクリックします。 [グループ(Groups)] ページが表示されます。
- **手順 2** 変更するグループの横にある編集アイコン(*⊘*)をクリックします。 [応答グループ(Response Group)]ページが表示されます。
- **手順3** 必要な変更を行い、[保存(Save)]をクリックします。 グループがアクティブで、使用中の場合は、変更内容がすぐに適用されます。

# 応答グループの削除

### ライセンス:任意(Any)

相関ポリシーで使用されていない応答グループを削除することができます。応答グループを削除しても、そのグループに含まれている応答は**削除されません**。相互の関連付けが解除されるだけです。

### 応答グループを削除する方法:

アクセス:管理

- 手順1 [ポリシー(Policies)]>[相関(Correlation)]を選択し、[グループ(Groups)]をクリックします。
   [グループ(Groups)]ページが表示されます。
- 手順2 削除するグループの横にある削除アイコン())をクリックします。
- 手順3 グループを削除することを確認します。

グループが削除されます。

# 応答グループのアクティブ化と非アクティブ化

ライセンス:任意(Any)

応答グループを削除せずに、一時的に非アクティブにすることができます。これにより、グルー プはシステムに残りますが、そのグループが割り当てられているポリシーに対する違反が発生 しても、グループは起動されません。なお、相関ポリシーで使用されている応答グループを非ア クティブにした場合、その応答グループは非アクティブであっても使用中とみなされます。使用 中の応答グループを削除することはできません。

応答グループをアクティブまたは非アクティブにする方法: アクセス:管理

- **手順1** [ポリシー(Policies)] > [相関(Correlation)] を選択し、[グループ(Groups)] をクリックします。 [グループ(Groups)] ページが表示されます。
- 手順2 アクティブまたは非アクティブにする応答グループの横にあるスライダをクリックします。 グループがアクティブ化されていた場合は、非アクティブになります。非アクティブ化されていた場合は、アクティブになります。

# 相関ポリシーの作成

ſ

### ライセンス:任意(Any)

相関ルールまたはコンプライアンスホワイトリスト(あるいはその両方)、およびオプションで アラート応答と修正を作成した後、それらを使用して相関ポリシーを作成できます。

アクティブポリシー内の相関ルールまたはホワイトリストで指定されている基準をネット ワークトラフィックが満たす場合、防御センターは相関イベントまたはホワイトリストイベン トを生成します。また、ルールあるいはホワイトリストに割り当てられた応答も起動します。そ れぞれのルールまたはホワイトリストを、単一の応答または応答グループにマッピングできま す。ネットワークトラフィックが複数のルールまたはホワイトリストをトリガーとして使用し た場合、防御センターはそれぞれのルールとホワイトリストに関連付けられているすべての応 答を起動します。

相関ポリシーを作成するために使用できる相関ルール、コンプライアンスホワイトリスト、および応答を作成する方法の詳細については、以下の項を参照してください。

- 相関ポリシーのルールの作成(51-3 ページ)
- コンプライアンスホワイトリストの作成(52-8ページ)
- 外部アラートの設定(43-1ページ)
- 修復の設定(54-1ページ)

### $\mathcal{P}$

**ヒント** オプションで、スケルトン ポリシーを作成し、あとでそれを変更してルールと応答を追加できます。

### 相関ポリシーを作成する方法:

アクセス:Admin/Discovery Admin

- **手順1** [ポリシー(Policies)] > [相関(Correlation)] を選択します。
  - [ポリシー管理(Policy Management)] ページが表示されます。
- **手順 2** [ポリシーの作成(Create Policy)] をクリックします。 [ポリシーの作成(Create Policy)] ページが表示されます。
- **手順 3** ポリシーの基本情報(名前や説明など)を指定します。 ポリシーの基本情報の指定(51-55ページ)を参照してください。
- **手順 4** 相関ポリシーに1つ以上のルールまたはホワイトリストを追加します。 ルールとホワイトリストを相関ポリシーに追加する(51-55ページ)を参照してください。
- **手順5** オプションで、ルールおよびホワイトリストのプライオリティを設定します。 ルールおよびホワイトリストのプライオリティの設定(51-56ページ)を参照してください。
- **手順6** オプションで、追加したルールまたはホワイトリストに、応答を追加します。 ルールとホワイトリストに応答を追加する(51-57ページ)を参照してください。
- **手順7** [保存(Save)]をクリックします。 ポリシーが保存されます。

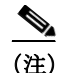

ポリシーで相関イベントやホワイトリストイベントを生成したり、ポリシー違反に対する応答 を起動したりするには、その前にポリシーをアクティブにする必要があります。詳細について は、相関ポリシーの管理(51-58ページ)を参照してください。

### ポリシーの基本情報の指定

### ライセンス:任意(Any)

各ポリシーを識別する名前を指定する必要があります。オプションで、簡単な説明をポリシーに 追加できます。

また、ユーザ定義のプライオリティをポリシーに割り当てることもできます。相関ポリシーに対 する違反の結果として生成される相関イベントには、そのポリシーに割り当てたプライオリ ティが表示されます(ただし、トリガーとして使用されたルールに独自のプライオリティが設定 されている場合を除く)。

(注)

ſ

ルールとホワイト リストのプライオリティは、ポリシーのプライオリティをオーバーライドします。詳細については、ルールとホワイト リストを相関ポリシーに追加する(51-55 ページ)を参照してください。

### ポリシーの基本情報を指定する方法:

アクセス:Admin/Discovery Admin

- **手順1** [ポリシーの作成(Create Policy)] ページで、[ポリシー名(Policy Name)] フィールドにポリシーの 名前を入力します。
- **手順 2** [ポリシーの説明(Policy Description)] フィールドに、ポリシーの説明を入力します。
- 手順3 [デフォルト プライオリティ (Default Priority)] ドロップダウンリストから、ポリシーのプライオ リティを選択します。

1から5までのプライオリティ値を選択できます。1が最高、5が最低です。または、[なし(None)] を選択すると、特定のルールに割り当てられたプライオリティだけが使用されます。

手順4 次の項(ルールとホワイトリストを相関ポリシーに追加する(51-55ページ))の手順に進みます。

## ルールとホワイトリストを相関ポリシーに追加する

### ライセンス:任意(Any)

1つの相関ポリシーには、1つ以上の相関ルールまたはホワイトリストが含まれます。ポリシー 内のいずれかのルールまたはホワイトリストに対する違反が発生すると、システムはイベント をデータベースに記録します。ルールまたはホワイトリストに1つ以上の応答がすでに割り当 てられている場合、それらの応答が起動されます。

以下の図は、コンプライアンスホワイトリストと一連の相関ルールからなる、さまざまな応答 が設定された相関ポリシーを示しています。

| Policy Rules                                                            |                                                                                                    |  |
|-------------------------------------------------------------------------|----------------------------------------------------------------------------------------------------|--|
| Rule                                                                    | Responses                                                                                                    |  |
| Bugbear Worm<br>Detects the Bugbear HTTP server backdoor                | Sample Email Alert Response (Email                                                                           |  |
| Default White List                                                      | Sample SNMP Alert Response (SNMP                                                                             |  |
| Lovgate Worm<br>Detects activity by the Lovgate worm backdoor component | Sample Syslog Alert Response (Sysl                                                                           |  |
| MyDoom Worm<br>Detects activity by the backdoor component of MyDoom     | Sample Syslog Alert Response (Sysl<br>Sample SNMP Alert Response (SNMP<br>Sample Email Alert Response (Email |  |
| NetSky.S                                                                | This rule does not have any respons                                                                          |  |

Detects the backdoor component of the NetSky.S worm.

respons

### ルールまたはホワイトリストを相関ポリシーに追加する方法:

アクセス: Admin/Discovery Admin

- [ポリシーの作成(Create Policy)] ページで、[ルールの追加(Add Rules)] をクリックします。 手順 1 [利用可能なルール(Available Rules)] ポップアップが表示されます。
- 該当するフォルダ名をクリックしてフォルダを展開します。 手順 2
- 手順 3 ポリシーで使用するルールとホワイト リストを選択して、[追加(Add)]をクリックします。 [ポリシーの作成(Create Policy)] ページが再び表示されます。選択したルールとホワイト リスト がポリシーに含まれます。
- 次の項(ルールおよびホワイト リストのプライオリティの設定(51-56 ページ))の手順に進み 手順 4 ます。

# ルールおよびホワイトリストのプライオリティの設定

### ライセンス:任意(Any)

相関ポリシーに含まれる個々の相関ルールやコンプライアンス ホワイト リストに、ユーザ定義 のプライオリティを割り当てることができます。ルールまたはホワイト リストがトリガーとし て使用された結果として生成されるイベントには、そのルールまたはホワイト リストに割り当 てたプライオリティが表示されます。一方、プライオリティ値を割り当てない状態でルールまた はホワイト リストがトリガーとして使用されると、結果として生成されるイベントには、ポリ シーのプライオリティ値が表示されます。

たとえば、あるポリシー自体のプライオリティが1に設定され、そのポリシー内の1つのルール にプライオリティ3が設定され、他のルールまたはホワイト リストにはデフォルト プライオリ ティが設定されているとします。プライオリティ3のルールがトリガーとして使用された場合、 結果としてできる相関イベントのプライオリティ値は3と表示されます。ポリシー内の他の ルールまたはホワイト リストがトリガーとして使用された場合、結果としてできるイベントに は、ポリシーのプライオリティから得られたプライオリティ値1が表示されます。

ルールまたはホワイトリストのプライオリティを設定する方法:

アクセス:Admin/Discovery Admin

- 手順1 [ポリシーの作成(Create Policy)] ページで、ルールまたはホワイト リストごとの [プライオリティ(Priority)] リストから、デフォルト プライオリティを選択します。次のいずれかを選択できます。
  - 1から5までのプライオリティ値(1が最高、5が最低)
  - ・ なし(None)
  - デフォルト(Default)(ポリシーのデフォルトプライオリティを使用)
- **手順2** 次の項(ルールとホワイトリストに応答を追加する(51-57ページ))の手順に進みます。

# ルールとホワイトリストに応答を追加する

### ライセンス:任意(Any)

相関ポリシー内で、個々のルールまたはホワイトリストを1つの応答または応答のグループに マッピングできます。ポリシー内のいずれかのルールまたはホワイトリストに対する違反が発 生した場合、システムは関連するイベントをデータベースに記録し、そのルールまたはホワイト リストに割り当てられている応答を起動します。ポリシー内の複数のルールまたはホワイトリ ストがトリガーとして使用された場合、防御センターはそれぞれのルールまたはホワイトリス トに関連付けられている応答を起動します。

応答と応答グループを作成する方法の詳細については、以下の項を参照してください。

- 外部アラートの設定(43-1ページ)
- 修復の設定(54-1ページ)
- 相関応答のグループ化(51-51ページ)

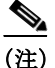

ſ

トラフィックプロファイルの変更でトリガーとして使用する相関ルールへの応答として Nmap 修復を割り当てないでください。修正は起動されません。

以下の図は、コンプライアンスホワイトリストと一連の相関ルールからなる、さまざまな応答 が設定された相関ポリシーを示しています。

#### z

| - I  | -      | <b>n</b>       |  |
|------|--------|----------------|--|
|      | 1001   |                |  |
| - 11 | III V  | - <b>K</b> [ ] |  |
|      | 11 C Y | 1.564          |  |
|      |        |                |  |

| Rule                                                                    | Responses                                                                                                    |
|-------------------------------------------------------------------------|----------------------------------------------------------------------------------------------------|
| Bugbear Worm<br>Detects the Bugbear HTTP server backdoor                | Sample Email Alert Response (Email                                                                           |
| Default White List                                                      | Sample SNMP Alert Response (SNMP                                                                             |
| Lovgate Worm<br>Detects activity by the Lovgate worm backdoor component | Sample Syslog Alert Response (Sysl                                                                           |
| MyDoom Worm<br>Detects activity by the backdoor component of MyDoom     | Sample Syslog Alert Response (Sysl<br>Sample SNMP Alert Response (SNMP<br>Sample Email Alert Response (Email |
| NetSky.S<br>Detects the backdoor component of the NetSky.S worm.        | This rule does not have any respons                                                                          |

### ルールとホワイトリストに応答を追加する方法:

アクセス: Admin/Discovery Admin

- 手順1 [ポリシーの作成(Create Policy)]ページで、応答を追加するルールまたはホワイト リストの横にある応答アイコン((の)をクリックします。 ポップアップ ウィンドウが表示されます。
- **手順2** [未割り当ての応答(Unassigned Responses)]の下で、ルールまたはホワイトリストがトリガーとして使用された場合に起動する1つ以上の応答または応答グループを選択して、上矢印をクリックします。

 $\mathcal{P}$ 

ヒント 複数の応答を選択するには、Ctrl キーを押したままクリックします。

手順3 [更新(Update)]をクリックします。 [ポリシーの作成(Create Policy)]ページが再び表示されます。指定した応答がルールまたはホワ イトリストに追加されます。

# 相関ポリシーの管理

### ライセンス:任意(Any)

相関ポリシーの管理は、[ポリシー管理(Policy Management)]ページで行います。ポリシーを作成、変更、ソート、アクティブ化、非アクティブ化、および削除できます。

ポリシーの横にあるスライダは、ポリシーがアクティブであるかどうかを示します。ポリシーで 相関イベントやホワイト リスト イベントを生成するためには、ポリシーをアクティブにする必 要があります。[並べ替え(Sort by)] ドロップダウン リストを使用すると、ポリシーを状態別(ア クティブ/非アクティブ)または名前のアルファベット順でソートできます。

1

アクティブな相関ポリシーにコンプライアンスホワイトリストが含まれている場合、以下のア クションによって、そのホワイトリストに関連付けられているホスト属性が削除されることも、 ホスト属性の値が変更されることも**ありません**。

- ポリシーの非アクティブ化
- ポリシーの変更(ホワイトリストを削除)
- ポリシーの削除

つまり、たとえばアクションを実行した時点で準拠していたホストは、ホスト属性ネットワーク マップで引き続き準拠ホストとして表示されます。ホスト属性を削除するには、対応するホワイ トリストを削除する必要があります。

ネットワーク上のホストのホワイト リスト コンプライアンスを更新するには、相関ポリシー再 びアクティブ化するか(以前に非アクティブ化した場合)、またはホワイト リストを別のアク ティブな相関ポリシーに追加する必要があります(相関ポリシーからホワイト リストを削除し た場合、またはポリシー自体を削除した場合)。この操作を実行すると発生するホワイト リスト の再評価によって、ホワイト リスト イベントが生成されることはありません。したがって、ホワ イト リストに関連付けられた応答がトリガーとして使用されることもありません。コンプライ アンス ホワイト リストの詳細については、FireSIGHT システムのコンプライアンス ツールとし ての使用(52-1 ページ)を参照してください。

相関ポリシーを管理する方法の詳細については、以下の項を参照してください。

- 相関ポリシーのアクティブ化と非アクティブ化(51-59ページ)
- 相関ポリシーの編集(51-60ページ)
- 相関ポリシーの削除(51-60ページ)

新しいポリシーを作成する方法については、相関ポリシーの作成(51-53ページ)を参照してください。

# 相関ポリシーのアクティブ化と非アクティブ化

ライセンス:任意(Any)

ſ

相関ポリシーをアクティブまたは非アクティブにするには、以下の手順に従います。

ポリシーをアクティブ化または非アクティブ化する方法:

アクセス:Admin/Discovery Admin

- 手順1 [ポリシー(Policies)]>[相関(Correlation)]を選択します。 [ポリシー管理(Policy Management)]ページが表示されます。
- 手順2 アクティブまたは非アクティブにするポリシーの横にあるスライダをクリックします。 ポリシーがアクティブであった場合は、非アクティブになります。非アクティブ化されていた場 合は、アクティブになります。

# 相関ポリシーの編集

**ライセンス:**任意(Any)

相関ポリシーを変更するには、以下の手順に従います。

ポリシーを編集するには、次の手順を実行します。

アクセス:Admin/Discovery Admin

**手順1** [ポリシー(Policies)] > [相関(Correlation)] を選択します。

[ポリシー管理(Policy Management)] ページが表示されます。

**手順 2** ポリシーの横にある編集アイコン(🌽)をクリックします。

[ポリシーの作成(Create Policy)] ページが表示されます。変更可能なさまざまな設定の詳細については、相関ポリシーの作成(51-53 ページ)を参照してください。相関ポリシーからルールまたはホワイト リストを削除するには、[ポリシーの作成(Create Policy)] ページで、削除するルール またはホワイト リストの横にある削除アイコン(一)をクリックします。

**手順3** 必要な変更を行い、[保存(Save)]をクリックします。 ポリシーが変更されます。ポリシーがアクティブな場合は、変更内容がすぐに適用されます。

## 相関ポリシーの削除

ライセンス:任意(Any)

相関ポリシーを削除するには、以下の手順に従います。

ポリシーを削除する方法:

アクセス:Admin/Discovery Admin

- 手順1 [ポリシー(Policies)]>[相関(Correlation)]を選択します。 [ポリシー管理(Policy Management)]ページが表示されます。
- 手順 2 削除するポリシーの横にある削除アイコン(□)をクリックします。 ポリシーが削除されます。

# 相関イベントの操作

### ライセンス:任意(Any)

アクティブな相関ポリシーに含まれる相関ルールがトリガーとして使用されると、防御セン ターが相関イベントを生成してデータベースにそれを記録します。データベースに保存される 相関イベントの数を設定する方法については、データベースイベント制限の設定(63-16ページ) を参照してください。

1

(注)

アクティブな相関ポリシーに含まれるコンプライアンスホワイト リストがトリガーとして使 用されると、防御センター がホワイト リスト イベントを生成します。詳細については、ホワイト リスト イベントの操作(52-34 ページ)を参照してください。

詳細については、次の項を参照してください。

- 相関イベントの表示(51-61ページ)
- 相関イベントテーブルについて(51-63ページ)
- 相関イベントの検索(51-64ページ)

## 相関イベントの表示

**ライセンス:**任意(Any)

相関イベントのテーブルを表示し、検索対象の情報に応じてイベントビューを操作できます。 相関イベントにアクセスしたときに表示されるページは、使用するワークフローによって異な ります。相関イベントのテーブルビューが含まれる定義済みワークフローを使用できます。ま た、特定のニーズを満たす情報だけを表示するカスタムワークフローを作成することもできま す。カスタムワークフローの作成方法については、カスタムワークフローの作成(58-44 ページ) を参照してください。

次の表では、相関イベントワークフローのページで実行できる操作をいくつか説明します。

表 51-16 相関イベントの操作

Γ

| 目的                                      | 操作                                                                                                    |
|-----------------------------------------|----------------------------------------------------------------------------------------------------|
| IP アドレスのホスト プロファイ<br>ルを表示する             | IP アドレスの横に表示されるホスト プロファイル アイコンをクリックします。                                                                                                    |
| ユーザ プロファイル情報を表示<br>する                   | ユーザ ID の隣に表示されているユーザ アイコン(三)をクリックします。詳細については、ユーザの詳細とホストの履歴について(50-68 ページ)を参照してください。                                                                                                    |
| 現在のワークフロー ページでイ<br>ベントをソートおよび制約する       | ドリルダウン ワークフロー ページのソート(58-39 ページ)で詳細を参照して<br>ください。                                                                                                    |
| 現在のワークフローページ内で<br>移動する                  | ワークフロー内の他のページへのナビゲート(58-40ページ)で詳細を参照して<br>ください。                                                                                                    |
| 現在の制限を維持して、現在の<br>ワークフロー内のページ間を移動<br>する | ワークフローページの左上で、該当するページリンクをクリックします。詳細<br>については、ワークフローのページの使用(58-21ページ)を参照してください。                                                                                                    |
| 表示された列の詳細を表示する                          | 相関イベント テーブルについて(51-63 ページ)で詳細を参照してください。                                                                                                    |
| 表示されたイベントの時刻と日付<br>の範囲を変更する             | イベント時間の制約の設定(58-27 ページ)で詳細を参照してください。<br>イベント ビューを時間によって制約している場合は、(グローバルかイベント<br>に特有かに関係なく)アプライアンスに設定されている時間枠の範囲外に生成<br>されたイベントがイベント ビューに表示されることがあることに注意してく<br>ださい。アプライアンスに対してスライドする時間枠を設定した場合でも、こ<br>の状況が発生することがあります。 |

#### 表 51-16 相関イベントの操作(続き)

|                                          | 操作                                                                                                    |
|------------------------------------------|----------------------------------------------------------------------------------------------------|
| 特定の値に制限して、ワークフ<br>ロー内の次のページにドリルダウ<br>ンする | 次のいずれかの方法を使用します。                                                                                                    |
|                                          | <ul> <li>カスタム ワークフローで作成したドリルダウンページで、行内の値をク<br/>リックします。テーブル ビューの行内の値をクリックすると、テーブル<br/>ビューが制限され、次のページにドリルダウンされないことに注意してく<br/>ださい。</li> </ul> |
|                                          | <ul> <li>一部のユーザに制限して次のワークフローページにドリルダウンするには、次のワークフローページに表示するユーザの横にあるチェックボックスをオンにしてから、[表示(View)]をクリックします。</li> </ul>                         |
|                                          | <ul> <li>現在の制限を維持して次のワークフローページにドリルダウンするには、<br/>[すべてを表示(View All)]をクリックします。</li> </ul>                                                      |
|                                          | <b>ヒント</b> テーブル ビューでは、必ずページ名に「Table View」が含まれます。                                                                                           |
|                                          | 詳細については、イベントの制約(58-35 ページ)を参照してください。                                                                                                    |
| システムから相関イベントを削除<br>する                    | 次のいずれかの方法を使用します。                                                                                                    |
|                                          | <ul> <li>特定のイベントを削除するには、削除するイベントの横にあるチェック<br/>ボックスをオンにしてから、[削除(Delete)]をクリックします。</li> </ul>                                                |
|                                          | <ul> <li>現在の制限ビュー内のすべてのイベントを削除するには、[すべて削除<br/>(Delete All)]をクリックしてから、すべてのイベントを削除することを確認<br/>します。</li> </ul>                                |
| 他のイベント ビューに移動して<br>関連イベントを表示する           | ワークフロー間のナビゲート(58-41 ページ)で詳細を参照してください。                                                                                                    |

### 相関イベントを表示する方法:

アクセス:Admin/Any Security Analyst

**手順1** [分析(Analysis)]>[相関(Correlation)]>[相関イベント(Correlation Events)]を選択します。

デフォルト相関イベント ワークフローの最初のページが表示されます。カスタム ワークフロー など、別のワークフローを使用するには、ワークフローのタイトルの横の [(ワークフローの切り 替え)((switch workflow))]をクリックします。別のデフォルト ワークフローの指定方法について は、イベント ビュー設定の設定(71-3 ページ)を参照してください。イベントが表示されない場合 は、時間範囲の調整が必要な可能性があります。イベント時間の制約の設定(58-27 ページ)を参 照してください。

・ト 相関イベントのテーブル ビューが含まれないカスタム ワークフローを使用している場合は、[
(ワークフローの切り替え)((switch workflow))]をクリックし、[相関イベント(Correlation Events)]を選択します。

# 相関イベント テーブルについて

### ライセンス:任意(Any)

相関ルールがトリガーとして使用されると、防御センターは相関イベントを生成します。相関イベントテーブルのフィールドについて、以下の表で説明します。

### 表 51-17 相関イベントのフィールド

ſ

| フィールド                                                                                           | 説明                                                                                                    |
|-------------------------------------------------------------------------------------------------|----------------------------------------------------------------------------------------------------|
| 時刻(Time)                                                                                        | 相関イベントが生成された日時。                                                                                                    |
| 影響(Impact)                                                                                      | 侵入データ、ディスカバリデータ、および脆弱性情報の間の相関に基づいて相関イベントに割り当てられた影響レベル。詳細については、影響レベルを使用してイベントを評価する(41-41ページ)を参照してください。                                               |
| インライン結果(Inline                                                                                  | 次のいずれかになります。                                                                                                    |
| Result)                                                                                         | <ul> <li>黒の下矢印:侵入ルールをトリガーとして使用したパケットがシステムによって<br/>ドロップされたことを示します</li> </ul>                                                                         |
|                                                                                                 | <ul> <li>グレーの下矢印:侵入ポリシーオプション[インライン時にドロップ(Drop when<br/>Inline)]を有効にした場合、インライン型、スイッチ型、またはルーティング型展<br/>開でパケットがシステムによってドロップされたと想定されることを示します</li> </ul> |
|                                                                                                 | <ul> <li>空白:トリガーとして使用された侵入ルールが[ドロップしてイベントを生成する(Drop and Generate Events)]に設定されていなかったことを示すます</li> </ul>                                              |
|                                                                                                 | 侵入ポリシーのドロップ動作やルール状態とは無関係に、パッシブ展開(インライン<br>セットがタップモードである場合を含む)ではシステムがパケットをドロップしな<br>いことに注意してください。                                                    |
| 送信元 IP (Source IP) または<br>宛先 IP (Destination IP)                                                | ポリシー違反をトリガーとして使用したイベントの送信元または宛先ホストの IP<br>アドレス。                                                                                                    |
| 送信元国(Source Country)ま<br>たは宛先国(Destination<br>Country)                                          | ポリシー違反をトリガーとして使用したイベントの送信元または宛先 IP アドレス<br>に関連付けられた国。                                                                                               |
| セキュリティ インテリジェ<br>ンスのカテゴリ (Security<br>Intelligence Category)                                    | ブラックリスト化されたオブジェクトの名前。これは、ポリシー違反をトリガーとし<br>て使用したイベントでブラックリスト化された IP アドレスを示す(またはその IP ア<br>ドレスを含む)オブジェクトです。                                           |
| 送信元ユーザ(Source User)<br>または<br>宛先ユーザ(Destination<br>User)                                        | ポリシー違反をトリガーとして使用したイベントの送信元または宛先ホストにログ<br>インしたユーザの名前。                                                                                                |
| 送信元ポート/ICMP タイプ<br>(Source Port/ICMP Type)また<br>は宛先ポート/ICMP コード<br>(Destination Port/ICMP Code) | ポリシー違反をトリガーとして使用したイベントに関連付けられた、送信元トラフィックの送信元ポート/ICMP タイプまたは宛先トラフィックの宛先ポート/ICMP<br>コード。                                                              |
| 説明                                                                                              | 相関イベントについての説明。説明に示される情報は、ルールがどのようにトリガー<br>として使用されたかによって異なります。                                                                                       |
|                                                                                                 | たとえば、オペレーティング システム情報の更新イベントによってルールがトリ<br>ガーとして使用された場合、新しいオペレーティング システムの名前と信頼度レベ<br>ルが表示されます。                                                        |
| ポリシー                                                                                            | 違反が発生したポリシーの名前。                                                                                                    |

### 表 51-17 相関イベントのフィールド(続き)

| フィールド                                                                                 | 説明                                                                                                    |
|---------------------------------------------------------------------------------------|----------------------------------------------------------------------------------------------------|
| $j \mathcal{V} - j \mathcal{V}$ (Rule)                                                | ポリシー違反をトリガーとして使用したルールの名前。                                                                                                    |
| [プライオリティ(Priority)]                                                                   | ポリシー違反をトリガーとして使用したポリシーまたはルールで指定されたプライ<br>オリティ。                                                                                                 |
| 送信元ホスト重要度(Source<br>Host Criticality)または宛先ホ<br>スト重要度(Destination Host<br>Criticality) | 相関イベントに関連する送信元または宛先ホストにユーザが割り当てたホスト重要度。None、Low、Medium、または High のいずれかです。                                                                       |
|                                                                                       | ディスカバリイベント、ホスト入力イベント、または接続イベントに基づくルールに<br>よって生成された相関イベントにのみ、送信元ホスト重要度が含まれることに注意<br>してください。ホスト重要度の詳細については、事前定義のホスト属性の使用<br>(49-34ページ)を参照してください。 |
| 入力セキュリティ ゾーン<br>(Ingress Security Zone)また<br>は出力セキュリティ ゾーン<br>(Egress Security Zone)  | ポリシー違反をトリガーとして使用した侵入イベントまたは接続イベントの入力ま<br>たは出力セキュリティ ゾーン。                                                                                       |
| Device                                                                                | ポリシー違反をトリガーとして使用したイベントを生成したデバイスの名前。                                                                                                    |
| 入力インターフェイス<br>(Ingress Interface)または<br>出力インターフェイス<br>(Egress Interface)              | ポリシー違反をトリガーとして使用した侵入イベントまたは接続イベントの入力または出力インターフェイス。                                                                                             |
| メンバー数(Count)                                                                          | 各行に表示された情報と一致するイベントの数。[カウント(Count)] フィールドは、<br>複数の同一行が生成される制限を適用した後でのみ表示されることに注意してくだ<br>さい。                                                    |

相関イベントテーブルの表示の詳細については、以下の項を参照してください。

- 相関イベントの表示(51-61ページ)
- 相関イベントの検索(51-64ページ)

# 相関イベントの検索

### ライセンス:任意(Any)

特定の相関イベントを検索できます。実際のネットワーク環境に合わせてカスタマイズされた 検索を作成して保存すると、あとで再利用できます。次の表に、使用可能な検索基準の説明を示 します。

### 表 51-18 相関イベントの検索基準

| フィールド     | 検索基準ルール                                                              |
|-----------|----------------------------------------------------------------------|
| ポリシー      | 検索する相関ポリシーの名前を入力します。                                                 |
| ルール(Rule) | 検索する相関ルールの名前を入力します。                                                  |
| 説明        | 相関イベントの説明またはその一部を入力します。説明に含まれる情報は、ルールを<br>トリガーとして使用させたイベントによって異なります。 |

### 表 51-18 相関イベントの検索基準(続き)

Γ

| フィールド                                                                                                    | 検索基準ルール                                                                                                    |
|----------------------------------------------------------------------------------------------------|----------------------------------------------------------------------------------------------------|
| [プライオリティ(Priority)]                                                                                                | 相関イベントのプライオリティを指定します(これは、トリガーとして使用されたルー<br>ルのプライオリティまたは違反が発生した相関ポリシーのプライオリティによって決<br>まります)。プライオリティなしを指定するには、「none」と入力します。相関ルールとポ<br>リシーの優先度の設定方法については、ポリシーの基本情報の指定(51-55 ページ)と<br>ルールおよびホワイトリストのプライオリティの設定(51-56 ページ)を参照してくだ<br>さい。                                                                           |
| 送信元国(Source Country)、<br>宛先国(Destination<br>Country)、または送信元/宛先<br>の国(Source/Destination<br>Country)                | ポリシー違反をトリガーとして使用したイベントの送信元 IP アドレス、宛先 IP アドレス、または送信元/宛先 IP アドレスに関連付けられた国を指定します。                                                                                                    |
| 送信元の大陸(Source<br>Continent)、宛先の大陸<br>(Destination Continent)、また<br>は送信元/宛先の大陸<br>(Source/Destination<br>Continent) | ポリシー違反をトリガーとして使用したイベントの送信元 IP アドレス、宛先 IP アドレス、または送信元/宛先 IP アドレスに関連付けられた大陸を指定します。                                                                                                    |
| セキュリティ インテリジェ<br>ンスのカテゴリ (Security<br>Intelligence Category)                                                       | ポリシー違反をトリガーとして使用した相関イベントに関連付けられたセキュリ<br>ティインテリジェンスのカテゴリを指定します。セキュリティインテリジェンスの<br>カテゴリとして、セキュリティインテリジェンスオブジェクト、グローバルブラッ<br>クリスト、カスタムセキュリティインテリジェンスリストまたはフィード、あるい<br>はインテリジェンスフィードに含まれるいずれかのカテゴリを指定できます。詳細<br>については、セキュリティインテリジェンスのIP アドレスレピュテーションを使用<br>したブラックリスト登録(13-1ページ)を参照してください。                         |
| 送信元 IP(Source IP)、宛先<br>IP(Destination IP)、または送<br>信元/宛先 IP(Source/<br>Destination IP)                             | ポリシー違反をトリガーとして使用したイベントの送信元ホスト、宛先ホスト、また<br>は送信元/宛先ホストの IP アドレスを指定します。単一の IP アドレスまたはアドレス<br>ブロック、あるいはこれらのいずれかまたは両方をカンマで区切ったリストを指定で<br>きます。また、否定を使用することもできます。詳細については、検索での IP アドレス<br>の指定(60-6ページ)を参照してください。                                                                                                    |
| 送信元ユーザ(Source User)<br>または宛先ユーザ<br>(Destination User)                                                              | ポリシー違反をトリガーとして使用したイベントの送信元または宛先ホストにログ<br>インしたユーザを指定します。                                                                                                    |
| 送信元ポート/ICMP タイプ<br>(Source Port/ICMP Type)ま<br>たは宛先ポート/ICMP コー<br>ド(Destination Port/ICMP<br>Code)                 | ポリシー違反をトリガーとして使用したイベントに関連付けられた、送信元トラフィックの送信元ポート/ICMP タイプまたは宛先トラフィックの宛先ポート/ICMP<br>コードを指定します。                                                                                                    |
| 影響(Impact)                                                                                                    | 相関イベントに割り当てられた影響を指定します。大文字と小文字を区別しない有効<br>な値は、Impact 0、Impact Level 0、Impact 1、Impact Level 1、Impact 2、Impact Level<br>2、Impact 3、Impact Level 3、Impact 4、および Impact Level 4 です。影響アイコンの色<br>または部分文字列は使用しないでください(たとえば、blue、level 1、または 0 を使用<br>しないでください)。詳細については、影響レベルを使用してイベントを評価する<br>(41-41 ページ)を参照してください。 |

### 表 51-18 相関イベントの検索基準(続き)

| フィールド                                                                                                    | 検索基準ルール                                                                                                    |
|----------------------------------------------------------------------------------------------------|----------------------------------------------------------------------------------------------------|
| インライン結果(Inline<br>Result)                                                                                                    | 侵入イベントによってトリガーとして使用されたポリシー違反の場合、以下のいずれ<br>かを入力します。                                                                                                    |
|                                                                                                    | <ul> <li>dropped は、インライン型、スイッチ型、またはルーティング型展開でパケットが<br/>ドロップされたかどうかを示します。</li> </ul>                                                                                                    |
|                                                                                                    | <ul> <li>would have dropped は仮定を表します。インライン型、スイッチ型、またはルー<br/>ティング型展開でパケットをドロップするよう侵入ポリシーが設定されている<br/>と仮定した場合、パケットがドロップされるかどうかを示します。</li> </ul>                                                                          |
|                                                                                                    | 侵入ポリシーのドロップ動作やルール状態とは無関係に、パッシブ展開(インライン<br>セットがタップモードである場合を含む)ではシステムがパケットをドロップしな<br>いことに注意してください。                                                                                                    |
| 送信元ホスト重要度(Source<br>Host Criticality)または<br>宛先ホスト重要度<br>(Destination Host Criticality)                                                       | ポリシー違反に関連する送信元または宛先ホストの重要度として、None、Low、Medium、<br>または High のいずれかを指定します。ディスカバリイベント、ホスト入力イベント、<br>または接続イベントに基づくルールによって生成された相関イベントにのみ、送信元<br>ホスト重要度が含まれることに注意してください。ホスト重要度の詳細については、<br>事前定義のホスト属性の使用(49-34 ページ)を参照してください。 |
| 入力セキュリティ ゾーン<br>(Ingress Security Zone)<br>出力セキュリティ ゾーン<br>(Egress Security Zone)、また<br>は入力/出力セキュリティ<br>ゾーン(Ingress/Egress<br>Security Zone) | ポリシー違反をトリガーとして使用した侵入イベントまたは接続イベントの入力、出<br>力、または入力/出力セキュリティ ゾーンを指定します。                                                                                                    |
| Device                                                                                                    | ポリシー違反をトリガーしたイベントを生成した特定のデバイスに検索を制限する<br>には、デバイス名または IP アドレス、またはデバイスグループ、スタック、またはクラ<br>スタ名を入力します。検索での FireSIGHT システムによるデバイス フィールドの処<br>理方法については、検索でのデバイスの指定(60-7 ページ)を参照してください。                                        |
| 入力インターフェイス<br>(Ingress Interface)または<br>出力インターフェイス<br>(Egress Interface)                                                                     | ポリシー違反をトリガーとして使用した侵入イベントまたは接続イベントの入力または出力インターフェイスを指定します。                                                                                                    |

### 相関イベントを検索する方法:

アクセス: Admin/Any Security Analyst

- 手順1 [分析(Analysis)]>[検索(Search)]を選択します。[検索(Search)] ページが表示されます。
- **手順 2** テーブル ドロップダウン リストから [相関イベント(Correlation Events)] を選択します。 ページが適切な制約によって更新されます。
- **手順3** 表「相関イベントの検索基準」に記載されているように、該当するフィールドに検索基準を入力 します。
  - すべてのフィールドで否定(!)を使用できます。
  - すべてのフィールドで検索値のカンマ区切りリストを使用できます。指定したフィールドに リストされた値のいずれかを含むレコードは、その検索条件に一致します。

1

- すべてのフィールドで、引用符で囲んだカンマ区切りリストを検索値として使用できます。
  - 値を1つのみ含むことができるフィールドの場合、検索条件に一致するのは、指定したフィールドに引用符内の文字列と同じ文字列が含まれるレコードです。たとえば、A, B, "C, D, E"を検索すると、指定したフィールドに「A」または「B」または「C, D, E」を含むレコードが一致します。これにより、使用できる値にカンマを含むフィールドでの一致が可能です。
  - 同時に複数の値を含むことができるフィールドの場合、引用符で囲んだカンマ区切りリスト内のすべての値が指定したフィールドに含まれるレコードが検索条件に一致します。
  - 同時に複数の値を含むことができるフィールドについては、引用符で囲んだカンマ区切り リストだけでなく、単一の値も検索条件に使用することができます。たとえば、A, B, "c, D, E" をこれらの文字の1つまたは複数を含むことができるフィールドで検索すると、指 定したフィールドにAまたはB、またはc、D、Eのすべてを含むレコードが一致します。
- 検索により、すべてのフィールドに対して指定した検索条件と一致するレコードのみが返されます。
- 多くのフィールドでは、ワイルドカードとして1つ以上のアスタリスク(\*)を受け入れます。
- フィールドでその情報を利用できないイベントを示すには、そのフィールドで n/a を指定します。フィールドに情報が入力されているイベントを示すには !n/a を使用します。
- 検索条件としてオブジェクトを使用するには、検索フィールドの横に表示されるオブジェクトの追加アイコン(+)をクリックします。

検索でのオブジェクトの使用を含む検索構文の詳細については、イベントの検索(60-1ページ) を参照してください。

手順4 必要に応じて検索を保存する場合は、[プライベート(Private)] チェックボックスをオンにしてプライベートとして検索を保存すると、本人だけがアクセスできるようになります。本人のみではなくすべてのユーザを対象にする場合は、このチェックボックスをオフのままにして検索を保存します。

 $\mathcal{P}$ 

- **ヒント** カスタム ユーザ ロールのデータの制限として検索を使用する場合は、必ずプライベート検索として保存する**必要**があります。
- **手順5** 必要に応じて、後で再度使用する検索を保存できます。次の選択肢があります。
  - [保存(Save)]をクリックして、検索条件を保存します。

新しい検索の場合、ダイアログボックスに検索の名前を要求するプロンプトが表示されま す。一意の検索名を入力して[保存(Save)]をクリックします。保存済みの既存の検索で新し い条件を保存する場合、プロンプトは表示されません。検索が保存され([プライベート (Private)]を選択した場合は本人のアカウントでのみ閲覧可能)、後で実行できます。

新しい検索を保存するか、以前保存した検索を変更して作成した検索に名前を割り当てるには、[新規として保存(Save As New)]をクリックします。

ダイアログボックスに検索の名前を要求するプロンプトが表示されます。一意の検索名を入 力して[保存(Save)]をクリックします。検索が保存され([プライベート(Private)]を選択し た場合は本人のアカウントでのみ閲覧可能)、後で実行できます。

**手順6** 検索を開始するには、[検索(Search)] ボタンをクリックします。

現在の時間範囲によって制約されたデフォルト相関イベント ワークフローに、検索結果が表示されます。カスタム ワークフローなど、別のワークフローを使用するには、ワークフローのタイトルの横の[(ワークフローの切り替え)((switch workflow))]をクリックします。別のデフォルトワークフローの指定方法については、イベント ビュー設定の設定(71-3 ページ)を参照してください。

相関イベントの操作

1